## Motronic system, On Board Diagnostic (OBD)

## On Board Diagnostic, technical data

## Equipment

The advantages of OBD can only be fully exploited by using the vehicle diagnostic, testing and information system VAS5051 or the VAG1551 scan tool, in operating mode 1 "Rapid data transfer."

The DTC memory is equipped with a permanent memory and therefore does not depend on the power supply.

The stored malfunctions will be displayed after checking the DTC memory  $\Rightarrow Page 01-15$ .

After eliminating malfunctions the DTC memory must be erased  $\Rightarrow \underline{Page \ 01-15}$ .

## Important note:

Every time the DTC memory is erased and the voltage supply to the Motronic Engine Control Module (ECM) -J220 has been interrupted the readiness code must be generated ⇒ Page 01-105.

01-1

- The Exhaust Malfunction Indicator Light (MIL) in the instrument cluster will be switched on if the engine control module recognizes malfunctions which have an affect (decrease emissions) on exhaust emissions ⇒ <u>Page 01-3</u>.
- Malfunctions relating to the electronic throttle are also indicated by a Electronic Power Control (EPC) warning light in the instrument cluster.

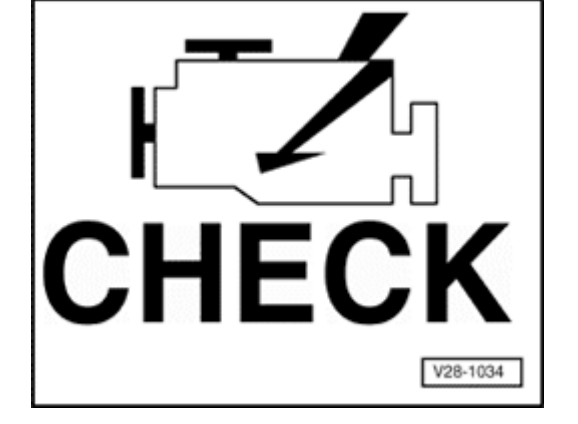

# Exhaust Malfunction Indicator Light (MIL), significance

If the Engine Control Module (ECM) recognizes emission related malfunctions, this is indicates by the MIL coming on.

Component location of MIL

#### Note:

When a recognized malfunction switches on the MIL, it will either blink or light continuously. In either case, the DTC memory must be checked  $\Rightarrow$  <u>Page 01-15</u>.

If the MIL starts to blink, there is a malfunction that can lead to damage of the Three Way Catalytic Converter (TWC). In this case driving should be only continue with reduced power until the MIL goes out or stays on continuously.

## **Continuos MIL**

If the MIL lights continuously, there is malfunction that affects exhaust emissions. In this case the DTC memory of the ECM and Transmission Control Module (TCM) (if equipped) must be checked.

Some malfunctions may occur without causing the MIL to come on. When driveability or performance problems are reported and there is no indication from the MIL, the operation of the MIL must be checked. In addition, the DTC memory of the ECM and TCM must be checked, as there may be malfunctions stored that do not switch the MIL on immediately.

## **Checking function**

- Switch ignition on.
- The MIL must light up

If the MIL does not light with ignition switched:

| Cause:                                                                            | Corrective action:                                                                          |
|-----------------------------------------------------------------------------------|---------------------------------------------------------------------------------------------|
| MIL is not<br>activated or does<br>not light up<br>because of an<br>open circuit. | - Switch ignition off                                                                       |
|                                                                                   | - Connect VAG1598/31 test box $\Rightarrow Page 24-20$                                      |
|                                                                                   | - Bridge sockets 2 and 47 on test box                                                       |
|                                                                                   | - Switch ignition on.                                                                       |
|                                                                                   | The MIL should light up.                                                                    |
|                                                                                   | If the MIL does not light up:                                                               |
|                                                                                   | - Switch ignition off.                                                                      |
|                                                                                   | - Check whether lamp is<br>burned out and test voltage<br>supply to lamp wiring<br>diagram. |
|                                                                                   | If the lamp and the voltage                                                                 |

|                       | supply are OK:                                                                                                    |  |  |
|-----------------------|----------------------------------------------------------------------------------------------------|--|--|
|                       | - Check for open circuit or<br>short circuit in wiring<br>between engine control<br>module and MIL using wiring<br>diagram. Determine and<br>eliminate malfunction. |  |  |
|                       | If there are no malfunctions in the wiring to the MIL:                                                                                                    |  |  |
| Malfunction<br>cause: | Engine control module (ECM)<br>faulty ⇒Replace Engine<br>Control Module (ECM) ⇒<br><u>Page 24-24</u> .                                                              |  |  |

If MIL remains lit for more than 3 seconds (i.e. continuously) when ignition is on, proceed with test as follows:

- Start engine and allow it to run at idling speed.

Specification: MIL should go out.

If the MIL does not go out:

- Check DTC memory of Engine Control Module (ECM).

If no DTCs are stored:

| Cause:                                                       | Corrective action:                                                                                                    |
|--------------------------------------------------------------|----------------------------------------------------------------------------------------------------|
| MIL is activated<br>via short circuit<br>to Ground<br>(GND). | <ul> <li>Switch ignition off</li> <li>Connect VAG1598/31 test<br/>box . Do not connect engine<br/>control module.</li> </ul>                                                  |
|                                                              | - Measure resistance between<br>vehicle Ground and socket 47<br>on test box. Specification:<br>infinity (because the wire<br>should not have any direct<br>Ground connection) |
|                                                              | If the specification is not                                                                                                    |

|                    | reached:                                                                                                    |
|--------------------|----------------------------------------------------------------------------------------------------|
|                    | - Determine and eliminate<br>short circuit to Ground in wiring<br>between engine control<br>module and MIL using wiring<br>diagram. |
|                    | If there are no malfunctions in the wiring to the MIL:                                                                              |
| Malfunction cause: | Engine control module (ECM)<br>faulty $\Rightarrow$ Replace Engine Control<br>Module (ECM) $\Rightarrow$ Page 24-24.                |

## Available functions

The prerequisites for selecting the desired functions can be taken from the following table.

| Addr | ess words and functions on VAG1551 scan tool | Ignition ON,       | Engine idling | Vehicle being driven |
|------|----------------------------------------------|--------------------|---------------|----------------------|
|      |                                              | engine not running |               |                      |
| Addr | ess words                                    |                    |               |                      |
| 00   | Automatic Test Sequence                      | yes                | yes           | yes                  |
| 01   | Engine Electronics                           | yes                | yes           | yes                  |
| Func | tions                                        |                    |               |                      |
| 01   | Check Control Module Version                 | yes                | yes           | yes                  |
| 02   | Check DTC Memory                             | yes                | yes           | yes                  |
| 03   | Output Diagnostic Test Mode (DTM)            | yes                | no            | no                   |
| 04   | Basic setting                                | yes                | yes           | yes                  |
| 05   | Erase DTC Memory                             | yes                | yes           | yes                  |
| 06   | End Output                                   | yes                | yes           | yes                  |
| 07   | Code Control Module                          | no                 | no            | no                   |
| 08   | Read Measuring Value Block                   | yes                | yes           | yes                  |

| Mode under Address word 33:             |                                              |  |
|-----------------------------------------|----------------------------------------------|--|
| Mode 1: Transmit diagnostic data        | Switch ignition on or let engine run at idle |  |
| Mode 2: Transmit operating conditions   | Switch ignition on or let engine run at idle |  |
| Mode 3: Check DTC Memory                | Switch ignition on or let engine run at idle |  |
| Mode 4: Erase diagnostic data           | Switch ignition on or let engine run at idle |  |
| Mode 5: Output of oxygen sensor signals | Switch ignition on or let engine run at idle |  |
| Mode 6: Transmit measured values        | Switch ignition on or let engine run at idle |  |
| Mode 7: Check DTC Memory                | Switch ignition on or let engine run at idle |  |
| Mode 8: Check tank leak test            | Switch ignition on or let engine run at idle |  |
| Mode 9: Read out vehicle information    | Let engine run at idle                       |  |

## Mode 1 to 9 can be selected under address word 33.

- Individual measured values can be read out under mode 1. Mode 1 is not recommended for authorized Audi service centers, since the data can be obtained much more accurately under address word 01 function 04 or function 08.
- Mode 2 displays operating conditions, for which malfunctions are recognized.
- With mode 3 the DTC memory will be checked and with mode 4 the DTC memory will be erased.

- Mode 5 displays the static dimensions of the oxygen sensors, which are legally required. Since these dimensions are not directly relevant to oxygen sensor diagnostics, mode 5 is insignificant for the authorized Audi center.
- With mode 6 all measured values can be checked from components and systems that are not constantly monitored.
- Using mode 7, DTCs can be checked for which the Malfunction Indicator Light (MIL) is not yet lit (MIL is not on, no DTCs under mode 3).
- Under mode 8 the tank leak test will be checked.
- With mode 9 the following vehicle information can be read out: Vehicle Identification Number (VIN), Part number and program/data level of the engine control module and the check sum (this value is a internal calculated value).

Vehicle diagnostic, testing and information system VAS5051 or VAG1551, connecting and selecting functions

## Requirements

- Fuses for engine electronics OK
- Fuel pump relay OK
- Battery voltage at least 11 V
- Ground (GND) connection for engine and transmission OK
- Switch ignition off.
- Connect vehicle diagnostic, testing and information system VAS5051 with VAS5051/1 diagnostic cable. As an alternative, connect VAG1551 scan tool with VAG1551/3B diagnostic cable.

#### Note:

<

The Data Link Connector (DLC) is located below the dash, to the left of the steering column.

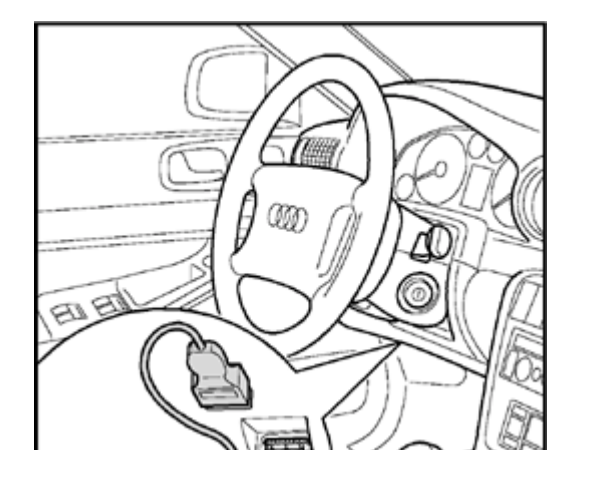

#### WARNING!

- When performing a road test and checks, the vehicle diagnostic, testing and information system VAS5051 as well as the VAG1551 may be secured only on rear seat, from where it is to be operated by a second technician.
- Please follow safety precautions ⇒ Page 24-1

#### Note:

Only the procedure for OBD VAG1551 is described below. For details of how to use the vehicle diagnostic, testing and information system VAS5051, please refer to its operating manual.

VAG - On Board Diagnostic HELP

1 - Rapid data transfer\*

2 - Blink code output\*

- <
- Indicated on display
  - \* Appears alternately

- If no display appears, check diagnostic cables:
- ⇒ Electrical Wiring Diagrams, Troubleshooting & Component Locations

Depending on the function required:

- Switch ignition on.
  - or

Start engine  $\Rightarrow \underline{Page \ 01-6}$ , table of available functions.

- Switch on printer with PRINT button (indicator light in button lights up).
- Press button -1- to select "Rapid data transfer" operating mode.
- **<** Indicated on display:
  - Press buttons -0- and -1- to insert "Engine electronics" address word 01.

| Rapid data transfer     | HELP |
|-------------------------|------|
| Insert address word XX  |      |
|                         |      |
| Rapid data transfer     | Q    |
| 01 - Engine Electronics |      |

<

- Press -Q- button to confirm input.

| Rapid data transfer            | HELP |
|--------------------------------|------|
| Control module does not answer |      |
|                                |      |
|                                |      |
|                                |      |
| Rapid data transfer            | HELP |
| K wire not switching to Ground |      |
|                                |      |
|                                |      |
| Rapid data transfer            | HELP |

If the display shows one of the messages reproduced here, run through the troubleshooting procedure as described in the Electrical Wiring Diagrams, Troubleshooting and Component Location binder.

⇒Electrical Wiring Diagrams, Troubleshooting and Component Locations

<

| 01 | -13 |
|----|-----|
|----|-----|

| 4D0907551 2.7L V6/5VT | G 0002→   |
|-----------------------|-----------|
| Coding 06711          | WSC 06388 |

## Control module identification (example)

- The display on VAG1551 will show the control module identification, for example:
  - 4D0907551... Engine Control Module (ECM) Part No.
  - 2.7 L Engine displacement
  - V6 / 5VT Engine configuration
    - (V6 5-valve Turbo<sup>1</sup>)
  - ◆ G or no "G" for vehicles with Cruise control system or not
  - display
  - ♦ 0002 ECM Software version
  - Coding 06711
     Coding of ECM
  - WSC 06388 Dealership code of VAG1551 with which the last coding was performed

<sup>1)</sup> The engine is a so called Biturbo engine, that means the engine is equipped with two turbo chargers. "Bi" (latin) stand for two.

If the coding differs from the vehicle version, then:

- Check coding of engine control module  $\Rightarrow$  <u>Page</u> <u>01-93</u>, Coding engine control module.
- Press →button.
- Indicated on display:

Note:

After pressing the HELP button, an overview of the possible functions is printed out.

| Rapid data transfer | HELP |
|---------------------|------|
| Select function XX  |      |

# Diagnostic Trouble Code (DTC) Memory, checking and erasing

 Connect vehicle diagnostic, testing and information system VAS5051 or VAG1551 scan tool and select "Engine Electronics" by entering address word 01 ⇒ <u>Page 01-9</u>. When doing this the engine must be idling.

Only if engine does not start:

- Check engine with ignition switched on.
- Switch on printer with PRINT button (indicator light in button lights up).

#### Indicated on display

- Operate scan tool according to information on display:
- Press buttons -0- and -2- to select function "Check DTC Memory" and confirm entry with -Q- button.

| Rapid data transfer | HELP |  |
|---------------------|------|--|
| Select function XX  |      |  |

#### No DTC recognized

X DTC recognized

Indicated on display

- Press → button.

or

#### Indicated on display

The stored malfunctions will be displayed and printed out in sequence.

- Locate and eliminate printed out malfunctions according to DTC table  $\Rightarrow$  Page 01-19.

#### Note:

- If no malfunction is stored in the DTC memory, do not erase memory, otherwise readiness code must be generated.
- If the DTC memory was erased, generate readiness code ⇒ <u>Page 01-</u> <u>105</u>.

| Rapid data transfer | HELP |  |
|---------------------|------|--|
| Select function XX  |      |  |
|                     |      |  |
|                     |      |  |

Attention!

DTC memory was not checked

- Press → button.

Indicated on display:

- Press buttons -0- and -5- to select function "DTC Memory" and confirm entry with -Q- button.

#### Notes:

*Indicated on display:* 

Test sequence has not been followed.

- Check DTC memory.

Under the following conditions the DTC memory will not be erased:

- ◆ If Ignition was switched off after DTC memory has been checked.
- ◆ A static malfunction has not been eliminated.

http://127.0.0.1:8080/audi/servlet/Display?action=Goto&type=repair&id=AUDI.B5.FU04.01.1

11/22/2002

| Rapid data transfer → DTC Memory is erased!   |      | ∢ | Indicated on display:<br>- Press →button.                                                                                                    |
|-----------------------------------------------|------|---|----------------------------------------------------------------------------------------------------|
|                                               |      |   | - After repairs, check DTC memory again.                                                                                                    |
|                                               |      |   | Note:                                                                                                    |
|                                               |      |   | During testing and repair work, malfunctions can be recognized from other control modules (e.g. disconnected harness connectors). Therefore on completion, the DTC memories of all control modules must be checked and erased. |
|                                               |      |   | End output                                                                                                    |
| Rapid data transfer<br>Select function XX     | HELP | ۲ | Indicated on display:                                                                                                    |
|                                               |      |   | <ul> <li>Press buttons -0- and -6- to select function "End Output" and confirm<br/>entry with -Q- button.</li> </ul>                                                                                                    |
| Rapid data transfer<br>Insert address word XX | HELP | ۲ | Indicated on display:                                                                                                    |

- Switch ignition off and disconnect diagnostic connector.

## Diagnostic Trouble Code (DTC) table

Notes:

- If malfunctions occur in the sensors and components being monitored, they will be stored in the DTC memory together with an indication of the type of malfunction. Notes on Engine Power Control (EPC) (drive by wire) ⇒ <u>Page 24-139</u>.
- Malfunctions relating to the electronic throttle are also indicated by the EPC (Electronic Power Control) warning light in the instrument cluster.
- Malfunction which decrease exhaust emissions are indicated by an Exhaust Malfunction Indicator Light (MIL), the MIL is located in the instrument cluster. As soon as certain malfunction are recognized, the MIL is switched on immediately. There are also malfunctions, were the MIL is switched on only after the engine is started again.
- Sporadically occurring malfunctions (temporary malfunctions) will be indicated on the VAG1551 display as "SP."
- The DTC table is arranged according to the 5-digit DTC in the left-hand column.
- If a malfunction is stored in the DTC memory and then does not occur again during the next 40 engine warm-up phases, the DTC will be automatically erased.
- Components that are indicated as being faulty by the VAG1551 should not be replaced immediately. Always start by checking the wiring, connectors and Ground (GND) connections for the component using the current wiring diagram. This is particularly important in the case of sporadic malfunctions (indicated by the letters "SP"on the scan tool display).
- If the connector for the engine control module is disconnected or if the battery is disconnected, all the learned values (adaptation values) stored in the control module will be erased, although the contents of the DTC memory will remain intact. The next time the engine is started the idling may be rough at first. In this case let the engine run at idle for a few

minutes until the adaptation is fully carried out.

• After erasing the DTC memory  $\Rightarrow \underline{Page \ 01-15}$ , generate readiness code  $\Rightarrow \underline{Page \ 01-105}$ .

| DT    | C     | Description of malfunction                | Corrective action                                                                                                    |
|-------|-------|-------------------------------------------|----------------------------------------------------------------------------------------------------|
| SAE   | VAG   |                                           |                                                                                                    |
| P0101 | 16485 | Mass Air Flow (MAF) sensor -<br>G70-      | - Check Mass Air Flow (MAF) sensor $\Rightarrow$ Page 24-59                                                                            |
|       |       | Implausible signal                        |                                                                                                    |
| P0102 | 16486 | Mass or Volume Air Flow<br>Circuit        | - Check Mass Air Flow (MAF) sensor -G70 $\Rightarrow Page 24-59$                                                                       |
|       |       | Low input <sup>2)</sup>                   |                                                                                                    |
| P0103 | 16487 | Mass or Volume Air Flow<br>Circuit        |                                                                                                    |
|       |       | High Input <sup>2)</sup>                  |                                                                                                    |
| P0106 | 16490 | Manifold Abs.Pressure or<br>Bar. Pressure | ⇒ Repair Manual, 2.7 Liter V6 5V BiTurbo Engine Mechanical, Repair<br>Group 21; Turbocharger; Checking Charge Air Pressure Sensor -G31 |
|       |       | Range/Performance <sup>2)4)</sup>         |                                                                                                    |

<sup>2)</sup> With this malfunction the exhaust Malfunction Indicator Light (MIL) is only switched on by the ECM, if the malfunction is recognized after the engine has been restarted. Significance of MIL  $\Rightarrow$  Page 01-3.

<sup>4)</sup> Absolute manifold pressure will be determined by the Charge Air Pressure Sensor -G31 (instead of displayed -G71), the air pressure is determined by the Barometric Pressure (BARO) Sensor -F96 (in Engine Control Module (ECM))

| DT    | C     | Description of malfunction | Corrective action                                                                       |
|-------|-------|----------------------------|-----------------------------------------------------------------------------------------|
| SAE   | VAG   |                            |                                                                                         |
| P0112 | 16496 | Intake Air Temp. Circ.     | - Check Intake Air Temperature (IAT) sensor $\Rightarrow \frac{Page 28-17}{Page 28-17}$ |
|       |       | Low Input <sup>2)</sup>    |                                                                                         |
| P0113 | 16497 | Intake Air Temp.           |                                                                                         |
|       |       | High Input <sup>2)</sup>   |                                                                                         |
| P0116 | 16500 | Engine Coolant Temp. Circ. | - Check Engine Coolant Temperature (ECT) sensor $\Rightarrow$ Page 28-25                |
|       |       | Range/Performance          |                                                                                         |
| P0117 | 16501 | Engine Coolant Temp. Circ. |                                                                                         |
|       |       | Low Input <sup>2)</sup>    |                                                                                         |
| P0118 | 16502 | Engine Coolant Temp. Circ. |                                                                                         |
|       |       | High Input <sup>2)</sup>   |                                                                                         |

| DT    | C     | Description of malfunction         | Corrective action                                                                         |
|-------|-------|------------------------------------|-------------------------------------------------------------------------------------------|
| SAE   | VAG   |                                    |                                                                                           |
| P0130 | 16514 | 02 Sensor Circ., Bank1-<br>Sensor1 | - Check oxygen sensor control or oxygen sensor heater and wiring $\Rightarrow$ Page 24-79 |
|       |       | Malfunction <sup>2)</sup>          |                                                                                           |
| P0131 | 16515 | 02 Sensor Circ., Bank1-<br>Sensor1 |                                                                                           |
|       |       | Low Voltage <sup>2)</sup>          |                                                                                           |
| P0132 | 16516 | 02 Sensor Circ., Bank1-<br>Sensor1 |                                                                                           |
|       |       | High Voltage <sup>2)</sup>         |                                                                                           |
| P0133 | 16517 | 02 Sensor Circ., Bank1-<br>Sensor1 |                                                                                           |
|       |       | Slow Response <sup>2)</sup>        |                                                                                           |
| P0134 | 16518 | 02 Sensor Circ., Bank1-<br>Sensor1 |                                                                                           |
|       |       | No Activity Detected <sup>2)</sup> |                                                                                           |

| DT    | C     | Description of malfunction         | Corrective action                                                                                    |
|-------|-------|------------------------------------|----------------------------------------------------------------------------------------------------|
| SAE   | VAG   |                                    |                                                                                                    |
| P0136 | 16520 | 02 Sensor Circ., Bank1-<br>Sensor2 | - Check oxygen sensor heater $\Rightarrow$ Page 24-114                                               |
|       |       | Malfunction <sup>2)</sup>          |                                                                                                    |
| P0137 | 16521 | 02 Sensor Circ., Bank1-<br>Sensor2 | - Check oxygen sensor signal wire and activation $\Rightarrow Page 24-122$                           |
|       |       | Low Voltage <sup>2)</sup>          |                                                                                                    |
| P0138 | 16522 | 02 Sensor Circ., Bank1-<br>Sensor2 |                                                                                                    |
|       |       | High Voltage <sup>2)</sup>         |                                                                                                    |
| P0139 | 16523 | 02 Sensor Circ., Bank1-<br>Sensor2 | - Check oxygen sensor and oxygen sensor control behind catalytic converter $\Rightarrow Page 24-100$ |
|       |       | Slow Response <sup>2)</sup>        |                                                                                                    |
| P0140 | 16524 | 02 Sensor Circ., Bank1-<br>Sensor2 |                                                                                                    |
|       |       | No Activity Detected <sup>2)</sup> |                                                                                                    |

| DT    | C     | Description of malfunction         | Corrective action                                                                         |
|-------|-------|------------------------------------|-------------------------------------------------------------------------------------------|
| SAE   | VAG   |                                    |                                                                                           |
| P0150 | 16534 | 02 Sensor Circ., Bank2-<br>Sensor1 | - Check oxygen sensor control or oxygen sensor heater and wiring $\Rightarrow$ Page 24-79 |
|       |       | Malfunction <sup>2)</sup>          |                                                                                           |
| P0151 | 16535 | 02 Sensor Circ., Bank2-<br>Sensor1 |                                                                                           |
|       |       | Low voltage <sup>2)</sup>          |                                                                                           |
| P0152 | 16536 | 02 Sensor Circ., Bank2-<br>Sensor1 |                                                                                           |
|       |       | High Voltage <sup>2)</sup>         |                                                                                           |
| P0153 | 16537 | 02 Sensor Circ., Bank2-<br>Sensor1 |                                                                                           |
|       |       | Slow Response <sup>2)</sup>        |                                                                                           |
| P0154 | 16538 | 02 Sensor Circ., Bank2-<br>Sensor1 |                                                                                           |
|       |       | No Activity Detected <sup>2)</sup> |                                                                                           |

| DT    | C     | Description of malfunction         | Corrective action                                                                                    |
|-------|-------|------------------------------------|----------------------------------------------------------------------------------------------------|
| SAE   | VAG   |                                    |                                                                                                    |
| P0156 | 16540 | 02 Sensor Circ., Bank2-<br>Sensor2 | - Check oxygen sensor heater $\Rightarrow$ Page 24-114                                               |
|       |       | Malfunction <sup>2)</sup>          |                                                                                                    |
| P0157 | 16541 | 02 Sensor Circ., Bank2-<br>Sensor2 | - Check oxygen sensor signal wire and activation $\Rightarrow Page 24-122$                           |
|       |       | Low Voltage <sup>2)</sup>          |                                                                                                    |
| P0158 | 16542 | 02 Sensor Circ., Bank2-<br>Sensor2 |                                                                                                    |
|       |       | High Voltage <sup>2)</sup>         |                                                                                                    |
| P0159 | 16543 | 02 Sensor Circ., Bank2-<br>Sensor2 | - Check oxygen sensor and oxygen sensor control behind catalytic converter $\Rightarrow Page 24-100$ |
|       |       | Slow Response <sup>2)</sup>        |                                                                                                    |
| P0160 | 16544 | 02 Sensor Circ., Bank2-<br>Sensor2 | - Check oxygen sensor heater $\Rightarrow$ Page 24-114                                               |
|       |       | No Activity Detected <sup>2)</sup> |                                                                                                    |

| DT    | C     | Description of malfunction                                        | Corrective action                                                                                                    |
|-------|-------|-------------------------------------------------------------------|----------------------------------------------------------------------------------------------------|
| SAE   | VAG   |                                                                   |                                                                                                    |
| P0236 | 16620 | Charge air pressure<br>sensor -G31-<br>Implausible signal         | ⇒ Repair Manual, 2.7 Liter V6 5V BiTurbo Engine Mechanical, Engine Code(s):<br>APB, Repair Group 21; Boost pressure system with turbocharger; charge air<br>pressure sensor -G31-, checking |
| P0237 | 16621 | Turbocharger Boost<br>Sensor (A) Circ<br>Low Input <sup>2)</sup>  | ⇒ Repair Manual, 2.7 Liter V6 5V BiTurbo Engine Mechanical, Repair Group 21;<br>Turbocharger; Checking Charge Air Pressure Sensor -G31                                                      |
| P0238 | 16622 | Turbocharger Boost<br>Sensor (A) Circ<br>High Input <sup>2)</sup> |                                                                                                    |

| DTC   |       | Description of malfunction           | Corrective action                                  |
|-------|-------|--------------------------------------|----------------------------------------------------|
| SAE   | VAG   |                                      |                                                    |
| P0300 | 16684 | Random/Multiple Cylinder             | - Check cause for misfire $\Rightarrow$ Page 28-52 |
|       |       | Misfire Detected <sup>2)</sup>       |                                                    |
| P0301 | 16685 | Cyl.1 Misfire Detected <sup>2)</sup> | - Check fuel tank level                            |
| P0302 | 16686 | Cyl.2 Misfire Detected <sup>2)</sup> |                                                    |
| P0303 | 16687 | Cyl.3 Misfire Detected <sup>2)</sup> |                                                    |
| P0304 | 16688 | Cyl.4 Misfire Detected <sup>2)</sup> |                                                    |
| P0305 | 16689 | Cyl.5 Misfire Detected <sup>2)</sup> |                                                    |
| P0306 | 16690 | Cyl.6 Misfire Detected <sup>2)</sup> |                                                    |

<sup>2)</sup> With this malfunction the exhaust Malfunction Indicator Light (MIL) is only switched on by the ECM, if the malfunction is recognized after the engine has been restarted. Significance of MIL  $\Rightarrow$  Page 01-3.

The Malfunction Indicator Light (MIL) will blink if the Engine Control Module (ECM) recognizes misfire that could damage the catalytic converters.

## Notes:

On malfunction which could be caused by lack of fuel (e.g.: misfire) the malfunction P1250 "Fuel level too low" will be displayed in addition. That means, the misfiring was detected due to lack of fuel in the tank and not due to a technical malfunction. • Depending on malfunction recognition, the MIL comes on immediately or after it has been confirmed.

| DTC   |       | Description of malfunction             | Corrective action                                         |
|-------|-------|----------------------------------------|-----------------------------------------------------------|
| SAE   | VAG   |                                        |                                                           |
| P0321 | 16705 | Ign./Distributor Eng. Speed Inp. Circ. | - Check Engine Speed Sensor $\Rightarrow$ Page 28-21      |
|       |       | Range/Performance <sup>2)</sup>        |                                                           |
| P0322 | 16706 | Ign./Distributor Eng. Speed Inp. Circ. |                                                           |
|       |       | No Signal <sup>2)</sup>                |                                                           |
| P0327 | 16711 | Knock Sensor 1 Circ.                   | - Check Knock Sensor ⇒ <u>Page 28-41</u>                  |
|       |       | Low Input                              |                                                           |
| P0328 | 16712 | Knock Sensor 1 Circ.                   |                                                           |
|       |       | High Input                             |                                                           |
| P0332 | 16716 | Knock Sensor 2 Circ.                   |                                                           |
|       |       | Low Input                              |                                                           |
| P0333 | 16717 | Knock Sensor 2 Circ.                   |                                                           |
|       |       | High Input                             |                                                           |
| P0341 | 16725 | Camshaft Pos. Sensor Circ.             | - Check Camshaft Position Sensor $\Rightarrow$ Page 28-45 |
|       |       | Range/Performance <sup>2)</sup>        |                                                           |
| P0346 | 16730 | Camshaft Pos. Sensor Circ. 2           |                                                           |
|       |       | Range/Performance <sup>2)</sup>        |                                                           |

| DT    | ſC    | Description of malfunction                  | Corrective action                                                                                                    |
|-------|-------|---------------------------------------------|----------------------------------------------------------------------------------------------------|
| SAE   | VAG   |                                             |                                                                                                    |
| P0421 | 16805 | Warm Up Catalyst,<br>Bank 1                 | - Generate readiness code $\Rightarrow$ <u>Page 01-99</u> , if same DTC is displayed again, replace warm up catalytic converter bank 1                                               |
|       |       | Efficiency Below<br>Threshold <sup>2)</sup> | ⇒ Repair Manual, 2.7 Liter V6 5V BiTurbo Engine Mechanical, Repair Group 26;<br>Components of Exhaust system removing and installing, Catalytic converter<br>removing and installing |
| P0431 | 16815 | Warm Up Catalyst,<br>Bank 2                 | - Generate readiness code $\Rightarrow \frac{Page \ 01-99}{Page \ 01-99}$ , if same DTC is displayed again, replace warm up catalytic converter bank 1                               |
|       |       | Efficiency Below<br>Threshold <sup>2)</sup> | ⇒ Repair Manual, 2.7 Liter V6 5V BiTurbo Engine Mechanical, Repair Group 26;<br>Components of Exhaust system removing and installing, Catalytic converter<br>removing and installing |

<sup>2)</sup> With this malfunction the exhaust Malfunction Indicator Light (MIL) is only switched on by the ECM, if the malfunction is recognized after the engine has been restarted. Significance of MIL  $\Rightarrow$  <u>Page 01-3</u>.

## Important note:

The warm up catalytic converters are located between the two oxygen sensors of the relevant cylinder bank. The warm up catalytic converters (little smaller than main catalytic converter) are located closer to the engine, not to be misunderstood with the main catalysts you see immediately once the vehicle is lifted.

| DTC   |       | Description of malfunction                | Corrective action                                                                                                    |
|-------|-------|-------------------------------------------|----------------------------------------------------------------------------------------------------|
| P0441 | 16825 | EVAP Emission Contr.<br>Sys. Incorrect    | - Check EVAP canister purge regulator valve, perform output Diagnostic Test Mode (DTM) $\Rightarrow \frac{Page \ 01-75}{Page \ 01-75}$                                                           |
|       |       | Purge Flow <sup>2)</sup>                  |                                                                                                    |
| P0442 | 16826 | EVAP Emission Contr.<br>Sys. (Small Leak) | - Check EVAP system and tank system for leaks                                                                                                    |
|       |       | Leak Detected <sup>2)</sup>               |                                                                                                    |
| P0455 | 16839 | EVAP Emission Contr.<br>Sys. (Gross Leak) | ⇒ <u>Repair Manual, Fuel Supply System, Repair Group 20, Components of EVAP</u><br>system servicing, carry out tank leak test                                                                    |
|       |       | Leak Detected                             |                                                                                                    |
| P0456 | 16840 | Tank ventilation system                   | - Checking fuel supply and ventilation systems for leaks                                                                                                    |
|       |       | Pin-hole leak detected                    | ⇒ <u>Repair Manual, 2.7 Liter V6 5V BiTurbo Engine Mechanical, Repair Group 20;</u><br>Fuel supply, gas engine; EVAP canister system components, servicing; tank leak<br>diagnostic, performing. |
| DTC   |       | Description of malfunction                | Corrective action                                                                 |
|-------|-------|-------------------------------------------|-----------------------------------------------------------------------------------|
| SAE   | VAG   |                                           |                                                                                   |
| P0501 | 16885 | Vehicle Speed Sensor                      | - Check Vehicle Speed Signal (VSS) $\Rightarrow Page 24-182$                      |
|       |       | Range/Performance <sup>2)</sup>           |                                                                                   |
| P0506 | 16890 | Idle Control System                       | - Carry out adaptation of Throttle Valve Control Module $\Rightarrow$ Page 24-146 |
|       |       | RPM Lower than<br>Expected <sup>2)</sup>  |                                                                                   |
| P0507 | 16891 | Idle Control System                       | - Check for unmetered (false) air $\Rightarrow$ Page 24-76                        |
|       |       | RPM Higher than<br>Expected <sup>2)</sup> |                                                                                   |
| P0560 | 16944 | System Voltage                            | - Check control module voltage supply $\Rightarrow$ Page 28-32                    |
|       |       | Malfunction                               |                                                                                   |
| P0562 | 16946 | System Voltage                            |                                                                                   |
|       |       | Low Voltage                               |                                                                                   |
| P0563 | 16947 | System Voltage                            |                                                                                   |
|       |       | High Voltage                              |                                                                                   |
| P0571 | 16955 | Cruise/Brake Switch (A)<br>Circ.          | - Check brake light switch and/or brake pedal switch $\Rightarrow$ Page 24-185    |
|       |       | Incorrect Signal                          | ⇒ Repair Manual, Electrical Equipment, Repair Group 01, On Board                  |

| Diagnostic for Cruise Control System |
|--------------------------------------|
|--------------------------------------|

| DTC   |       | Description of malfunction                                               | Corrective action                                              |
|-------|-------|--------------------------------------------------------------------------|----------------------------------------------------------------|
| SAE   | VAG   |                                                                          |                                                                |
| P0601 | 16985 | Internal Contr. Module Memory                                            | - Replace Engine Control<br>Module (ECM) ⇒ <u>Page 24-24</u>   |
| P0604 | 16988 | Internal Contr. Module Random Access<br>Memory (RAM) Error <sup>2)</sup> |                                                                |
| P0605 | 16989 | Internal Contr. Module ROM Test Error <sup>2)</sup>                      |                                                                |
| P0606 | 16990 | Control module faulty                                                    | - Replace Engine Control Module (ECM) $\Rightarrow$ Page 24-24 |

| DT    | C     | Description of malfunction                 | Corrective action                                                 |
|-------|-------|--------------------------------------------|-------------------------------------------------------------------|
| SAE   | VAG   |                                            |                                                                   |
| P1102 | 17510 | O2 Sensor Heating Circ., Bank1-<br>Sensor1 | - Check oxygen sensor heater ⇒ <u>Page 24-114</u>                 |
|       |       | Short to B+ <sup>2)</sup>                  |                                                                   |
| P1105 | 17513 | O2 Sensor Heating Circ., Bank1-<br>Sensor2 |                                                                   |
|       |       | Short to B+ <sup>2)</sup>                  |                                                                   |
| P1107 | 17515 | O2 Sensor Heating Circ., Bank2-<br>Sensor1 |                                                                   |
|       |       | Short to B+ <sup>2)</sup>                  |                                                                   |
| P1110 | 17518 | O2 Sensor Heating Circ., Bank2-<br>Sensor2 |                                                                   |
|       |       | Short to B+ <sup>2)</sup>                  |                                                                   |
| P1111 | 17519 | O2 Control (Bank 1)                        | - Check oxygen sensor adaptation values and oxygen sensor control |
|       |       | System too lean                            | ⇒ <u>Page 24-86</u>                                               |
| P1112 | 17520 | O2 Bank 1                                  |                                                                   |
|       |       | System too rich                            |                                                                   |

| DTC   |       | Description of malfunction                 | Corrective action                                                       |
|-------|-------|--------------------------------------------|-------------------------------------------------------------------------|
| SAE   | VAG   |                                            |                                                                         |
| P1113 | 17521 | Bank1-Sensor1                              | - Check oxygen sensor heater $\Rightarrow$ Page 24-114                  |
|       |       | Internal Resistance too High <sup>2)</sup> |                                                                         |
| P1114 | 17522 | Bank1-Sensor2                              | - Check oxygen sensor signal wire and activation $\Rightarrow$ Page 24- |
|       |       | Internal Resistance too High <sup>2)</sup> | 122                                                                     |
| P1115 | 17523 | O2 Sensor Heater Circ., Bank1-<br>Sensor1  | - Check oxygen sensor heater $\Rightarrow$ Page 24-114                  |
|       |       | Short to Ground <sup>2)</sup>              |                                                                         |
| P1116 | 17524 | O2 Sensor Heater Circ., Bank1-<br>Sensor1  |                                                                         |
|       |       | Open <sup>2)</sup>                         |                                                                         |
| P1117 | 17525 | O2 Sensor Heater Circ., Bank1-<br>Sensor2  |                                                                         |
|       |       | Short to Ground <sup>2)</sup>              |                                                                         |
| P1118 | 17526 | O2 Sensor Heater Circ., Bank1-<br>Sensor2  |                                                                         |
|       |       | Open <sup>2)</sup>                         |                                                                         |

<sup>2)</sup> With this malfunction the exhaust Malfunction Indicator Light (MIL) is only switched on by the ECM, if the malfunction is

recognized after the engine has been restarted. Significance of MIL  $\Rightarrow$  Page 01-3.

| DTC   |       | Description of malfunction            | Corrective action                                       |
|-------|-------|---------------------------------------|---------------------------------------------------------|
| SAE   | VAG   |                                       |                                                         |
| P1119 | 17527 | O2 Sensor Heater Circ., Bank2-Sensor1 | - Check oxygen sensor heater $\Rightarrow$ Page 24-114. |
|       |       | Short to Ground <sup>2)</sup>         |                                                         |
| P1120 | 17528 | O2 Sensor Heater Circ., Bank2-Sensor1 |                                                         |
|       |       | Open <sup>2)</sup>                    |                                                         |
| P1121 | 17529 | O2 Sensor Heater Circ., Bank2-Sensor2 |                                                         |
|       |       | Short to Ground <sup>2)</sup>         |                                                         |
| P1122 | 17530 | O2 Sensor Heater Circ., Bank2-Sensor2 |                                                         |
|       |       | Open <sup>2)</sup>                    |                                                         |

| DTC   |       | Description of malfunction                 | Corrective action                                                          |
|-------|-------|--------------------------------------------|----------------------------------------------------------------------------|
| SAE   | VAG   |                                            |                                                                            |
| P1127 | 17535 | Long Term Fuel Trim mult., Bank1           | - Carry out road test (Fuel in engine oil)                                 |
|       |       | System too rich <sup>2)</sup>              | - Check fuel pressure ⇒ <u>Page 24-33</u>                                  |
| P1128 | 17536 | Long Term Fuel Trim mult., Bank1           | - Check Mass Air Flow (MAF) Sensor ⇒ <u>Page 24-59</u>                     |
|       |       | System too lean <sup>2)</sup>              | - Check for unmetered (false) air $\Rightarrow$ Page 24-76                 |
| P1129 | 17537 | Long Term Fuel Trim mult., Bank2           | - Check oxygen sensor before catalytic converter $\Rightarrow$ Page 24-81  |
|       |       | System too rich <sup>2)</sup>              | - Check oxygen sensor behind catalytic converter $\Rightarrow$ Page 24-100 |
| P1130 | 17538 | Long Term Fuel Trim mult., Bank2           | - Check fuel injectors $\Rightarrow Page 24-43$                            |
|       |       | System too lean <sup>2)</sup>              |                                                                            |
| P1131 | 17539 | Bank2-Sensor1                              | - Check oxygen sensor heater $\Rightarrow$ Page 24-114.                    |
|       |       | Internal Resistance too High <sup>2)</sup> | - Check oxygen sensor signal wire and activation $\Rightarrow$ Page 24-122 |

# Note:

mult. = multiplikative means that the malfunction affects the entire RPM and load range.

| DT    | C     | Description of malfunction                 | Corrective action                                                                  |
|-------|-------|--------------------------------------------|------------------------------------------------------------------------------------|
| SAE   | VAG   |                                            |                                                                                    |
| P1136 | 17544 | Long Term Fuel Trim Add. Fuel,<br>Bank1    | - Carry out road test (fuel in engine oil)                                         |
|       |       | System too Lean <sup>2)</sup>              |                                                                                    |
| P1137 | 17545 | Long Term Fuel Trim Add. Fuel,<br>Bank1    | - Check fuel pressure ⇒ <u>Page 24-33</u>                                          |
|       |       | System too Rich <sup>2)</sup>              |                                                                                    |
| P1138 | 17546 | Long Term Fuel Trim Add. Fuel,<br>Bank2    | - Check Mass Air Flow (MAF) Sensor $\Rightarrow Page 24-59$                        |
|       |       | System too Lean <sup>2)</sup>              |                                                                                    |
| P1139 | 17547 | Long Term Fuel Trim Add. Fuel,<br>Bank2    | - Check oxygen sensor before catalytic converter $\Rightarrow$ Page 24-81          |
|       |       | System too Rich <sup>2)</sup>              | - Check oxygen sensor behind catalytic converter $\Rightarrow \frac{Page 24}{100}$ |
|       |       |                                            | - Check EVAP canister valve $1 \Rightarrow Page 24-134$                            |
| P1140 | 17548 | Bank2-Sensor2                              | - Check oxygen sensor heater $\Rightarrow$ Page 24-114.                            |
|       |       | Internal Resistance too High <sup>2)</sup> | - Check oxygen sensor signal wire and activation $\Rightarrow \frac{Page 24}{122}$ |

# Note:

add. = additive means that the malfunction in only at idle.

| DTC   |       | Description of malfunction            | Corrective action                                                                                            |
|-------|-------|---------------------------------------|----------------------------------------------------------------------------------------------------|
| SAE   | VAG   |                                       |                                                                                                    |
| P1147 | 17555 | O2 Control (Bank2)<br>System too Lean | - Check oxygen sensor adaptation values and oxygen sensor control $\Rightarrow$ Page 24-86                   |
| P1148 | 17556 | O2 Control (Bank2)<br>System too Rich |                                                                                                    |
| P1149 | 17557 | O2 Control (Bank1)<br>Out of Range    | - Check oxygen sensor adaptation values and oxygen sensor control $\Rightarrow$ Page 24-86                   |
| P1150 | 17558 | O2 Control (Bank2)<br>Out of Range    | - Check fuel pressure $\Rightarrow$ Page 24-33<br>- Check for unmetered (false) air $\Rightarrow$ Page 24-76 |

| DT    | C     | Description of malfunction                   | Corrective action                                                           |  |
|-------|-------|----------------------------------------------|-----------------------------------------------------------------------------|--|
| SAE   | VAG   |                                              |                                                                             |  |
| P1171 | 17579 | Throttle Actuation Potentiometer<br>Signal 2 | - Check throttle actuation potentiometer $\Rightarrow$ Page 24-153.         |  |
|       |       | Range/Performance <sup>1) 3)</sup>           |                                                                             |  |
| P1172 | 17580 | Throttle Actuation Potentiometer<br>Signal 2 |                                                                             |  |
|       |       | Signal too Low <sup>1) 3)</sup>              |                                                                             |  |
| P1173 | 17581 | Throttle Actuation Potentiometer<br>Signal 2 |                                                                             |  |
|       |       | Signal too High <sup>1) 3)</sup>             |                                                                             |  |
| P1176 | 17584 | O2 Correction Behind Catalyst, B1            | - Check oxygen sensor aging of oxygen sensors before catalytic              |  |
|       |       | Limit Attained <sup>2)</sup>                 | converters $\Rightarrow Page 24-93$                                         |  |
| P1177 | 17585 | O2 Correction Behind Catalyst, B2            | - Check oxygen sensors and                                                  |  |
|       |       | Limit Attained <sup>2)</sup>                 | oxygen sensor control behind catalytic converters $\Rightarrow Page 24-100$ |  |

<sup>1)</sup> With this malfunction the EPC (Electronic Power Control) Malfunction Indicator Light (MIL) in the instrument cluster is switched on by the ECM immediately after the malfunction has been recognized. Significance of EPC malfunction indicator light  $\Rightarrow$  Page 24-142.

<sup>3)</sup> With this malfunction the exhaust Malfunction Indicator Light (MIL) is switched on by the ECM, immediately after the malfunction has been recognized. Significance of MIL  $\Rightarrow$  Page 01-3.

| DTC   |       | Description of malfunction | Corrective action                               |
|-------|-------|----------------------------|-------------------------------------------------|
| SAE   | VAG   |                            |                                                 |
| P1213 | 17621 | Cyl. 1-Fuel Inj. Circ.     | - Check fuel injectors $\Rightarrow$ Page 24-39 |
|       |       | Short to B+ <sup>2)</sup>  |                                                 |
| P1214 | 17622 | Cyl. 2-Fuel Inj. Circ.     |                                                 |
|       |       | Short to B+ <sup>2)</sup>  |                                                 |
| P1215 | 17623 | Cyl. 3-Fuel Inj. Circ.     |                                                 |
|       |       | Short to B+ <sup>2)</sup>  |                                                 |
| P1216 | 17624 | Cyl. 4-Fuel Inj. Circ.     |                                                 |
|       |       | Short to B+ <sup>2)</sup>  |                                                 |
| P1217 | 17625 | Cyl. 5-Fuel Inj. Circ.     |                                                 |
|       |       | Short to B+ <sup>2)</sup>  |                                                 |
| P1218 | 17626 | Cyl. 6-Fuel Inj. Circ.     |                                                 |
|       |       | Short to B+ <sup>2)</sup>  |                                                 |

| DTC   |       | Description of malfunction    | Corrective action                               |
|-------|-------|-------------------------------|-------------------------------------------------|
| SAE   | VAG   |                               |                                                 |
| P1225 | 17633 | Cyl. 1-Fuel Inj. Circ.        | - Check fuel injectors $\Rightarrow$ Page 24-39 |
|       |       | Short to Ground <sup>2)</sup> |                                                 |
| P1226 | 17634 | Cyl. 2-Fuel Inj. Circ.        |                                                 |
|       |       | Short to Ground <sup>2)</sup> |                                                 |
| P1227 | 17635 | Cyl. 3-Fuel Inj. Circ.        |                                                 |
|       |       | Short to Ground <sup>2)</sup> |                                                 |
| P1228 | 17636 | Cyl. 4-Fuel Inj. Circ.        |                                                 |
|       |       | Short to Ground <sup>2)</sup> |                                                 |
| P1229 | 17637 | Cyl. 5-Fuel Inj. Circ.        |                                                 |
|       |       | Short to Ground <sup>2)</sup> |                                                 |
| P1230 | 17638 | Cyl. 6-Fuel Inj. Circ.        |                                                 |
|       |       | Short to Ground <sup>2)</sup> |                                                 |

| DTC   |       | Description of malfunction | Corrective action                               |
|-------|-------|----------------------------|-------------------------------------------------|
| SAE   | VAG   |                            |                                                 |
| P1237 | 17645 | Cyl. 1-Fuel Inj. Circ.     | - Check fuel injectors $\Rightarrow$ Page 24-39 |
|       |       | Open Circ. <sup>2)</sup>   |                                                 |
| P1238 | 17646 | Cyl. 2-Fuel Inj. Circ.     |                                                 |
|       |       | Open Circ. <sup>2)</sup>   |                                                 |
| P1239 | 17647 | Cyl. 3-Fuel Inj. Circ.     |                                                 |
|       |       | Open Circ. <sup>2)</sup>   |                                                 |
| P1240 | 17648 | Cyl. 4-Fuel Inj. Circ.     |                                                 |
|       |       | Open Circ. <sup>2)</sup>   |                                                 |
| P1241 | 17649 | Cyl. 5-Fuel Inj. Circ.     |                                                 |
|       |       | Open Circ. <sup>2)</sup>   |                                                 |
| P1242 | 17650 | Cyl. 6-Fuel Inj. Circ.     |                                                 |
|       |       | Open Circ. <sup>2)</sup>   |                                                 |

| DTC   |       | Description of malfunction | Corrective action                                                  |
|-------|-------|----------------------------|--------------------------------------------------------------------|
| SAE   | VAG   |                            |                                                                    |
| P1250 | 17658 | Fuel Level                 | - Fill fuel tank and erase DTC memory                              |
|       |       | Too Low <sup>4)</sup>      | - Check DTC memory from instrument cluster.                        |
|       |       |                            | $\Rightarrow$ Repair Manual, Electrical Equipment, Repair Group 01 |

<sup>4)</sup> The malfunction "Fuel Level too Low" will be stored if the fuel level in the tank is or was too low. The malfunction remains as a static malfunction and will not be set a sporadic malfunction even if the customer fills the tank with fuel in the meantime. Therefore it is possible to recognize malfunctions which have been stored due to lack of fuel e.g.: misfiring or malfunction regarding oxygen sensor control.

| DTC   |       | Description of malfunction                      | Corrective action                                                                                                    |
|-------|-------|-------------------------------------------------|----------------------------------------------------------------------------------------------------|
| SAE   | VAG   |                                                 |                                                                                                    |
| P1287 | 17695 | Turbocharger bypass valve<br>Open               | - Check recirculating valve for turbocharger -N249<br>⇒ Repair Manual, 2.7 Liter V6 5V BiTurbo Engine Mechanical, Engine<br><u>Code(s): APB, Repair Group 21, checking Recirculating valve for</u><br><u>turbocharger</u>                               |
| P1288 | 17696 | Turbocharger bypass valve<br>Short to B+        |                                                                                                    |
| P1289 | 17697 | Turbocharger bypass valve<br>Short to Ground    |                                                                                                    |
| P1296 | 17704 | Cooling System<br>Malfunction <sup>2)</sup>     | - Check Engine Coolant Temperature (ECT) sensor ⇒ <u>Page 28-25</u><br>⇒ <u>Repair Manual, 2.7 Liter V6 5V BiTurbo Engine Mechanical, Engine</u><br><u>Code(s): APB, Repair Group 19, Cooling, Components for cooling system,</u><br><u>engine side</u> |
| P1297 | 17705 | Charger/throtle-valve connection, Pressure loss | - Check hoses between turbocharger and throttle valve:<br>⇒ <u>Repair Manual, 2.7 Liter V6 5V BiTurbo Engine Mechanical, Engine</u><br><u>Code(s): APB, Repair Group 21; Turbocharger</u>                                                               |

<sup>2)</sup> For these malfunctions, ECM does not switch on the Malfunction Indicator Lamp (MIL) unless malfunction is recognized again after another engine start. Significance of MIL  $\Rightarrow$  <u>Page 01-3</u>.

| DTC   |       | Description of malfunction | Corrective action                              |
|-------|-------|----------------------------|------------------------------------------------|
| SAE   | VAG   |                            |                                                |
| P1325 | 17733 | Cyl.1-Knock Contr.         | - Check Knock Control $\Rightarrow$ Page 28-34 |
|       |       | Limit Attained             |                                                |
| P1326 | 17734 | Cyl.2-Knock Contr.         |                                                |
|       |       | Limit Attained             |                                                |
| P1327 | 17735 | Cyl.3-Knock Contr.         |                                                |
|       |       | Limit Attained             |                                                |
| P1328 | 17736 | Cyl.4-Knock Contr.         |                                                |
|       |       | Limit Attained             |                                                |
| P1329 | 17737 | Cyl.5-Knock Contr.         |                                                |
|       |       | Limit Attained             |                                                |
| P1330 | 17738 | Cyl.6-Knock Contr.         |                                                |
|       |       | Limit Attained             |                                                |

| DTC   |       | Description of malfunction              | Corrective action                                                        |
|-------|-------|-----------------------------------------|--------------------------------------------------------------------------|
| SAE   | VAG   |                                         |                                                                          |
| P1335 | 17743 | Engine Torque Monitoring 2              | - Check hoses ⇒ <u>Page 24-170</u>                                       |
|       |       | Control Limit Exceeded <sup>1) 3)</sup> | - Check Intake Air Temperature (IAT) sensor $\Rightarrow Page 28-17$     |
|       |       |                                         | - Check Mass Air Flow (MAF) sensor $\Rightarrow Page 24-59$              |
|       |       |                                         | - Check Engine Coolant Temperature (ECT) sensor $\Rightarrow Page 28-25$ |
| P1336 | 17744 | Engine Torque Monitoring                | - Check hoses ⇒ <u>Page 24-170</u>                                       |
|       |       | Adaptation at limit                     | - Check Intake Air Temperature (IAT) sensor $\Rightarrow Page 28-17$     |
|       |       |                                         | - Check Mass Air Flow (MAF) sensor $\Rightarrow Page 24-59$              |
|       |       |                                         | - Check Engine Coolant Temperature (ECT) sensor $\Rightarrow Page 28-25$ |

<sup>1)</sup> With this malfunction the EPC (Electronic Power Control) Malfunction Indicator Light (MIL) in the instrument cluster is switched on by the ECM. Significance of EPC malfunction indicator light  $\Rightarrow Page 24-142$ .

<sup>3)</sup> With this malfunction the exhaust Malfunction Indicator Light (MIL) is switched on by the ECM, immidiately after the malfunction has been recognized. Significance of MIL  $\Rightarrow$  <u>Page 01-3</u>.

| DTC   |       | Description of malfunction                | Corrective action                                                      |
|-------|-------|-------------------------------------------|------------------------------------------------------------------------|
| SAE   | VAG   |                                           |                                                                        |
| P1337 | 17745 | Camshaft Pos. Sensor, Bank1               | - Check Camshaft Position (CMP) sensor $\Rightarrow$ Page 28-45        |
|       |       | Short to Ground <sup>2)</sup>             |                                                                        |
| P1338 | 17746 | Camshaft Pos. Sensor, Bank1               |                                                                        |
|       |       | Open Circ./Short to B+ <sup>2)</sup>      |                                                                        |
| P1340 | 17748 | Crankshaft Pos./Engine Speed Sensor       | - Check phase position of Camshaft Position (CMP) sensor $\Rightarrow$ |
|       |       | Out of Sequence <sup>2)</sup>             | Page 28-45                                                             |
| P1347 | 17755 | Bank2, Crankshaft-/Camshaft os.Sens.Sign. |                                                                        |
|       |       | Out of Sequence <sup>2)</sup>             |                                                                        |

<sup>2)</sup> With this malfunction the exhaust Malfunction Indicator Light (MIL) is only switched on by the ECM, if the malfunction is recognized after the engine has been restarted. Significance of MIL  $\Rightarrow$  Page 01-3.

# Note:

DTC -17748- (Crankshaft Pos./Engine Speed Sensor) indicates -G163.

| DTC   |       | Description of malfunction            | Corrective action                                                  |
|-------|-------|---------------------------------------|--------------------------------------------------------------------|
| SAE   | VAG   |                                       |                                                                    |
| P1355 | 17763 | Cyl. 1, ignition circuit              | - Check activation of power output stages $\Rightarrow$ Page 28-11 |
|       |       | Open Circuit <sup>2)</sup>            |                                                                    |
| P1356 | 17764 | Cyl. 1, ignition circuit              |                                                                    |
|       |       | Short to B+ <sup>2)</sup>             |                                                                    |
| P1357 | 17765 | Cyl. 1, ignition circuit              |                                                                    |
|       |       | Short to ground <sup>2)</sup>         |                                                                    |
| P1358 | 17766 | Cyl. 2, ignition circuit              |                                                                    |
|       |       | Open Circuit <sup>2)</sup>            |                                                                    |
| P1359 | 17767 | Cyl. 2, ignition circuit              |                                                                    |
|       |       | Short Circuit to B+ <sup>2)</sup>     |                                                                    |
| P1360 | 17768 | Cyl. 2, ignition circuit              |                                                                    |
|       |       | Short Circuit to ground <sup>2)</sup> |                                                                    |

| DTC   |       | Description of malfunction            | Corrective action                                                  |
|-------|-------|---------------------------------------|--------------------------------------------------------------------|
| SAE   | VAG   |                                       |                                                                    |
| P1361 | 17769 | Cyl. 3, ignition circuit              | - Check activation of power output stages $\Rightarrow$ Page 28-11 |
|       |       | Open Circuit <sup>2)</sup>            |                                                                    |
| P1362 | 17770 | Cyl. 3, ignition circuit              |                                                                    |
|       |       | Short to B+ <sup>2)</sup>             |                                                                    |
| P1363 | 17771 | Cyl. 3, ignition circuit              |                                                                    |
|       |       | Short to ground <sup>2)</sup>         |                                                                    |
| P1364 | 17772 | Cyl. 4, ignition circuit              |                                                                    |
|       |       | Open Circuit <sup>2)</sup>            |                                                                    |
| P1365 | 17773 | Cyl. 4, ignition circuit              |                                                                    |
|       |       | Short Circuit to B+ <sup>2)</sup>     |                                                                    |
| P1366 | 17774 | Cyl. 4, ignition circuit              |                                                                    |
|       |       | Short Circuit to ground <sup>2)</sup> |                                                                    |

| DTC   |       | Description of malfunction            | Corrective action                                                  |
|-------|-------|---------------------------------------|--------------------------------------------------------------------|
| SAE   | VAG   |                                       |                                                                    |
| P1367 | 17775 | Cyl. 5, ignition circuit              | - Check activation of power output stages $\Rightarrow$ Page 28-11 |
|       |       | Open Circuit <sup>2)</sup>            |                                                                    |
| P1368 | 17776 | Cyl. 5, ignition circuit              |                                                                    |
|       |       | Short to B+ <sup>2)</sup>             |                                                                    |
| P1369 | 17777 | Cyl. 5, ignition circuit              |                                                                    |
|       |       | Short to ground <sup>2)</sup>         |                                                                    |
| P1370 | 17778 | Cyl. 6, ignition circuit              |                                                                    |
|       |       | Open Circuit <sup>2)</sup>            |                                                                    |
| P1371 | 17779 | Cyl. 6, ignition circuit              |                                                                    |
|       |       | Short Circuit to B+ <sup>2)</sup>     |                                                                    |
| P1372 | 17780 | Cyl. 6, ignition circuit              |                                                                    |
|       |       | Short Circuit to ground <sup>2)</sup> |                                                                    |

| DTC   |       | Description of malfunction           | Corrective action                                              |
|-------|-------|--------------------------------------|----------------------------------------------------------------|
| SAE   | VAG   |                                      |                                                                |
| P1386 | 17794 | Internal Control Module              | - Replace Engine Control Module (ECM) $\Rightarrow$ Page 24-24 |
|       |       | Knock Control Circ.Error             |                                                                |
| P1387 | 17795 | Internal Control Module              |                                                                |
|       |       | Altitude Sensor Error <sup>2)</sup>  |                                                                |
| P1388 | 17796 | Internal Control Module              |                                                                |
|       |       | Drive by wire error <sup>1) 3)</sup> |                                                                |

<sup>1)</sup> With this malfunction the EPC (Electronic Power Control) Malfunction Indicator Light (MIL) in the instrument cluster is switched on by the ECM. Significance of EPC malfunction indicator light  $\Rightarrow Page 24-142$ .

<sup>2)</sup> With this malfunction the exhaust Malfunction Indicator Light (MIL) is only switched on by the ECM, if the malfunction is recognized after the engine has been restarted. Significance of MIL  $\Rightarrow$  Page 01-3.

<sup>3)</sup> With this malfunction the exhaust Malfunction Indicator Light (MIL) is switched on by the ECM, immediately after the malfunction has been recognized. Significance of MIL  $\Rightarrow$  <u>Page 01-3</u>.

| DTC   |       | Description of malfunction      | Corrective action                                                                                                    |
|-------|-------|---------------------------------|----------------------------------------------------------------------------------------------------|
| SAE   | VAG   |                                 |                                                                                                    |
| P1391 | 17799 | Camshaft Pos.<br>Sensor, Bank2  | - Check Camshaft Position (CMP) sensor $\Rightarrow Page 28-45$                                                                                            |
|       |       | Short to Ground <sup>2)</sup>   |                                                                                                    |
| P1392 | 17800 | Camshaft Pos.<br>Sensor, Bank2  |                                                                                                    |
|       |       | Open Circ./Short to B+<br>2)    |                                                                                                    |
| P1410 | 17818 | Tank Ventilation Valve<br>Circ. | - Check EVAP canister purge regulator valve $\Rightarrow$ Page 24-134                                                                                      |
|       |       | Short to B+                     |                                                                                                    |
| P1411 | 17819 | Sec. Air<br>Inj.Sys.,Bank2      | - Check fuse for secondary air injection pump.                                                                                                    |
|       |       | Flow too low 2)                 | - Check vacuum hoses                                                                                                    |
|       |       |                                 | - Check piping from pump to secondary air injection valve (Combi valve)                                                                                    |
|       |       |                                 | ⇒ Repair Manual, 2.7 Liter V6 5V BiTurbo Engine Mechanical, Engine Code(s):<br>APB, Repair Group 26, Exhaust system, Secondary air injection system        |
| P1414 | 17822 | Sec. Air<br>Inj.Sys.,Bank2      | - Check piping from pump to secondary air injection valve (combi valve) bank 2                                                                             |
|       |       | Leak Detected <sup>2)</sup>     | ⇒ <u>Repair Manual, 2.7 Liter V6 5V BiTurbo Engine Mechanical, Engine Code(s):</u><br>APB, Repair Group 26, Exhaust system, Secondary air injection system |

| DTC   |       | Description of malfunction              | Corrective action                                                                                                    |
|-------|-------|-----------------------------------------|----------------------------------------------------------------------------------------------------|
| SAE   | VAG   |                                         |                                                                                                    |
| P1420 | 17828 | Sec. Air Inj. Valve<br>Circ.            | - Check Secondary Air Injection (AIR) Solenoid Valve -N112                                                                                                    |
|       |       | Electrical<br>Malfunction <sup>2)</sup> |                                                                                                    |
| P1421 | 17829 | Sec. Air Inj. Valve<br>Circ.            | ⇒ Repair Manual, 2.7 Liter V6 5V BiTurbo Engine Mechanical, Engine Code(s): APB,<br><u>Repair Group 26, Exhaust system, Secondary air injection system, Checking</u><br>Secondary Air Injection (AIR) Solenoid Valve -N112 |
|       |       | Short to Ground <sup>2)</sup>           |                                                                                                    |
| P1422 | 17830 | Sec. Air Inj. Valve<br>Circ.            |                                                                                                    |
|       |       | Short to B+ <sup>2)</sup>               |                                                                                                    |

| DTC   |       | Description of malfunction                                  | Corrective action                                                                                                    |
|-------|-------|-------------------------------------------------------------|----------------------------------------------------------------------------------------------------|
| SAE   | VAG   |                                                             |                                                                                                    |
| P1423 | 17831 | Sec. Air<br>Inj.Sys.,Bank1<br>Flow too low <sup>2)</sup>    | <ul> <li>Check fuse for secondary air injection pump</li> <li>Check vacuum hoses</li> <li>Check piping from pump to secondary air injection valve (Combi valve)</li> <li>⇒ <u>Repair Manual, 2.7 Liter V6 5V BiTurbo Engine Mechanical, Engine Code(s):</u><br/>APB_Repair Group 26, Exhaust system_Secondary air injection system</li> </ul> |
| P1424 | 17832 | Sec. Air Inj. Sys.,<br>Bank1<br>Leak Detected <sup>2)</sup> | - Check piping from pump to secondary air injection valve (Combi valve) bank 1<br>$\Rightarrow$ Repair Manual, 2.7 Liter V6 5V BiTurbo Engine Mechanical, Engine Code(s):<br><u>APB, Repair Group 26, Exhaust system, Secondary air injection system</u>                                                                                      |
| P1425 | 17833 | Tank Vent. Valve<br>Short to Ground <sup>2)</sup>           | - Check EVAP canister valve 1 $\Rightarrow$ Page 24-134                                                                                                    |
| P1426 | 17834 | Tank Vent. Valve<br>Open <sup>2)</sup>                      |                                                                                                    |

| DTC   |       | Description of<br>malfunction          | Corrective action                                                                                                    |
|-------|-------|----------------------------------------|----------------------------------------------------------------------------------------------------|
| SAE   | VAG   |                                        |                                                                                                    |
| P1432 | 17840 | Sec. Air Inj.Valve                     | - Check Secondary Air Injection (AIR) Solenoid Valve -N112                                                                                                    |
|       |       | Open <sup>2)</sup>                     | ⇒ Repair Manual, 2.7 Liter V6 5V BiTurbo Engine Mechanical, Engine Code(s):<br>APB, Repair Group 26, Exhaust system, Secondary air injection system, Checking<br>Secondary Air Injection (AIR) Solenoid Valve -N112 |
| P1433 | 17841 | Sec. Air Inj. Sys.<br>Pump Relay Circ. | ⇒ Repair Manual, 2.7 Liter V6 5V BiTurbo Engine Mechanical, Engine Code(s):<br>APB, Repair Group 26, Exhaust system, Secondary air injection system, Checking<br>Secondary Air Injection (AIR) Pump Relay -J299     |
|       |       | Open <sup>2</sup>                      |                                                                                                    |
| P1434 | 17842 | Sec. Air Inj. Sys.<br>Pump Relay Circ. |                                                                                                    |
|       |       | Short to B+ <sup>2)</sup>              |                                                                                                    |
| P1435 | 17843 | Sec. Air Inj. Sys.<br>Pump Relay Circ. |                                                                                                    |
|       |       | Short to Ground <sup>2)</sup>          |                                                                                                    |

| DTC   |       | Description of malfunction                                  | Corrective action                                                                                                    |
|-------|-------|-------------------------------------------------------------|----------------------------------------------------------------------------------------------------|
| SAE   | VAG   |                                                             |                                                                                                    |
| P1453 | 17861 | Exhaust gas temperature<br>sensor 1<br>Open/short to B+     | ⇒ <u>Repair Manual, 2.7 Liter V6 5V BiTurbo Engine Mechanical, Engine</u><br><u>Code(s): APB,Repair Group 26, Checking Sensor -1- for exhaust</u><br><u>temperature</u> |
| P1454 | 17862 | Exhaust gas temperature<br>sensor 1<br>Short to ground      |                                                                                                    |
| P1455 | 17863 | Exhaust gas temperature<br>sensor 1<br>Range/performance    |                                                                                                    |
| P1456 | 17864 | Exhaust gas temperature<br>control bank 1<br>Limit attained | ⇒ <u>Repair Manual, 2.7 Liter V6 5V BiTurbo Engine Mechanical, Engine</u><br><u>Code(s): APB,Repair Group 26, Checking exhaust gas temperature control</u>              |
| P1457 | 17865 | Exhaust gas temperature<br>sensor 2<br>Open/short to B+     | ⇒ Repair Manual, 2.7 Liter V6 5V BiTurbo Engine Mechanical, Engine<br>Code(s): APB,Repair Group 26, Checking Sensor -2- for exhaust<br>temperature                      |
| P1458 | 17866 | Exhaust gas temperature<br>sensor 2<br>Short to ground      |                                                                                                    |
| P1459 | 17867 | Exhaust gas temperature                                     |                                                                                                    |

|       |       | sensor 2                               |                                                                                                    |
|-------|-------|----------------------------------------|----------------------------------------------------------------------------------------------------|
|       |       | Range/performance                      |                                                                                                    |
| P1460 | 17868 | Exhaust gas temperature control bank 2 | ⇒ Repair Manual, 2.7 Liter V6 5V BiTurbo Engine Mechanical, Engine<br>Code(s): APB,Repair Group 26, Checking exhaust gas temperature control |
|       |       | Limit attained                         |                                                                                                    |

| DTC   |       | Description of malfunction                                     | Corrective action                                                                                                    |
|-------|-------|----------------------------------------------------------------|----------------------------------------------------------------------------------------------------|
| SAE   | VAG   |                                                                |                                                                                                    |
| P1461 | 17869 | Exhaust gas temperature<br>control bank 1<br>Range/Performance | ⇒ Repair Manual, 2.7 Liter V6 5V BiTurbo Engine Mechanical, Engine<br>Code(s): APB, Repair Group 26, Checking exhaust gas temperature<br>control |
| P1462 | 17870 | Exhaust gas temperature<br>control bank 2<br>Range/Performance |                                                                                                    |

| DTC   |       | Description of malfunction           | Corrective action                                                                                                    |
|-------|-------|--------------------------------------|----------------------------------------------------------------------------------------------------|
| SAE   | VAG   |                                      |                                                                                                    |
| P1470 | 17878 | EVAP Emission Contr.<br>LDP Circ     | - Check Leak Detection Pump (LDP)                                                                                                    |
|       |       | Electrical Malfunction <sup>2)</sup> |                                                                                                    |
| P1471 | 17879 | EVAP Emission Contr.<br>LDP Circ     | ⇒ <u>Repair Manual, Fuel Supply System, Repair Group 20, Components of EVAP</u><br>system servicing, Checking Leak Detection Pump (LDP) -V144 |
|       |       | Short to B+ <sup>2)</sup>            |                                                                                                    |
| P1472 | 17880 | EVAP Emission Contr.<br>LDP Circ     |                                                                                                    |
|       |       | Short to Ground <sup>2)</sup>        |                                                                                                    |
| P1473 | 17881 | EVAP Emission Contr.<br>LDP Circ     |                                                                                                    |
|       |       | Open Circuit <sup>2)</sup>           |                                                                                                    |

| DTC   |       | Description of malfunction                                                           | Corrective                                                                                                    |
|-------|-------|--------------------------------------------------------------------------------------|----------------------------------------------------------------------------------------------------|
| SAE   | VAG   |                                                                                      |                                                                                                    |
| P1475 | 17883 | EVAP Emission Contr. LDP<br>Circ<br>Malfunction/Signal Circ.<br>Open <sup>2)</sup>   | <ul> <li>Check hoses (pressure/vacuum) to leak detection pump</li> <li>Check wiring to pump according to wiring diagram</li> </ul> |
| P1476 | 17884 | EVAP Emission Contr. LDP<br>Circ<br>Malfunction/Insufficient<br>Vacuum <sup>2)</sup> | ⇒ Repair Manual, Fuel Supply System, Repair Group 20, Components of<br>EVAP system servicing, Diagram of EVAP system               |

| DTC   |       | Description of malfunction             | Corrective action                                                                                                    |
|-------|-------|----------------------------------------|----------------------------------------------------------------------------------------------------|
| SAE   | VAG   |                                        |                                                                                                    |
| P1477 | 17885 | EVAP Emission Contr.<br>LDP Circ       | - Check Leak Detection Pump (LDP)                                                                                                    |
|       |       | Malfunction <sup>2)</sup>              | ⇒ <u>Repair Manual, Fuel Supply System, Repair Group 20, Components of EVAP</u><br>system servicing, Checking Leak Detection Pump (LDP) -V144 |
| P1478 | 17886 | EVAP Emission Contr.<br>LDP Circ       | - Check hoses (pressure/vacuum) to LDP.                                                                                                    |
|       |       | Clamped Tube<br>Detected <sup>2)</sup> | ⇒ Repair Manual, Fuel Supply System, Repair Group 20, Components of EVAP<br>system servicing, Diagram of EVAP system                          |
| DTC   |       | Description of malfunction           | Corrective action                                     |
|-------|-------|--------------------------------------|-------------------------------------------------------|
| SAE   | VAG   |                                      |                                                       |
| P1500 | 17908 | Fuel Pump Relay Circ.                | - Check Fuel Pump (FP) relay $\Rightarrow Page 24-33$ |
|       |       | Electrical Malfunction <sup>2)</sup> |                                                       |
| P1501 | 17909 | Fuel Pump Relay Circ.                |                                                       |
|       |       | Short to ground <sup>2)</sup>        |                                                       |
| P1502 | 17910 | Fuel Pump Relay Circ.                |                                                       |
|       |       | Short to B+ <sup>2)</sup>            |                                                       |

| DTC   |       | Description of malfunction                                    | Corrective action                                                                                                    |
|-------|-------|---------------------------------------------------------------|----------------------------------------------------------------------------------------------------|
| SAE   | VAG   |                                                               |                                                                                                    |
| P1519 | 17927 | Intake Camshaft Contr.,<br>Bank1<br>Malfunction <sup>2)</sup> | ⇒ Repair Manual, 2.7 Liter V6 5V BiTurbo Engine Mechanical, Engine Code<br>(s): APB, Repair Group 15, Checking camshaft adjustment, Checking function<br>of camshaft adjustment |
| P1522 | 17930 | Intake Camshaft Contr.,<br>Bank2<br>Malfunction <sup>2)</sup> |                                                                                                    |
| P1523 | 17931 | Crash Signal from Airbag<br>Control Unit<br>Range/Performance | - Check Crash-Signal ⇒ <u>Page 24-196</u>                                                                                                    |

| DTC   |       | Description of malfunction      | Corrective action                                                                                                    |
|-------|-------|---------------------------------|----------------------------------------------------------------------------------------------------|
| SAE   | VAG   |                                 |                                                                                                    |
| P1529 | 17937 | Camshaft Control<br>Circuit     | ⇒ Repair Manual, 2.7 Liter V6 5V BiTurbo Engine Mechanical, Engine Code(s):<br>APB, Repair Group 15, Checking camshaft adjustment, Checking solenoid valves<br>for camshaft adjustment |
|       |       | Short to B+ <sup>2)</sup>       |                                                                                                    |
| P1530 | 17938 | Camshaft Control<br>Circuit     |                                                                                                    |
|       |       | Short to Ground <sup>2)</sup>   |                                                                                                    |
| P1531 | 17939 | Camshaft Control<br>Circuit     |                                                                                                    |
|       |       | Open <sup>2)</sup>              |                                                                                                    |
| P1539 | 17947 | Clutch pedal switch             | - Check Clutch Vacuum Vent Valve Switch $\Rightarrow$ Page 24-191                                                                                                    |
|       |       | Range/Performance <sup>2)</sup> |                                                                                                    |

| DTC   |       | Description of                      | Corrective action                                                                                                    |
|-------|-------|-------------------------------------|----------------------------------------------------------------------------------------------------|
|       |       | malfunction                         |                                                                                                    |
| SAE   | VAG   |                                     |                                                                                                    |
| P1542 | 17950 | Throttle Actuation<br>Potentiometer | - Check angle sensor for throttle drive $\Rightarrow$ Page 24-153                                                      |
|       |       | Range/Performance 1) 3)             |                                                                                                    |
| P1543 | 17951 | Throttle Actuation<br>Potentiometer |                                                                                                    |
|       |       | Signal too Low <sup>1) 3)</sup>     |                                                                                                    |
| P1544 | 17952 | Throttle Actuation<br>Potentiometer | - Check angle sensor for throttle drive $\Rightarrow$ Page 24-153                                                      |
|       |       | Signal too High <sup>1) 3)</sup>    |                                                                                                    |
| P1545 | 17953 | Throttle Pos. Contr.                | - Check throttle valve control module $\Rightarrow$ Page 24-145                                                        |
|       |       | Malfunction <sup>1) 3)</sup>        |                                                                                                    |
| P1546 | 17954 | Boost Pressure<br>Contr.Valve       | ⇒ Repair Manual, 2.7 Liter V6 5V BiTurbo Engine Mechanical, Engine Code (s): APB, Repair Group 21, Turbocharger system |
|       |       | Short to B+                         |                                                                                                    |
| P1547 | 17955 | Boost Pressure<br>Contr.Valve       |                                                                                                    |
|       |       | Short to Ground                     |                                                                                                    |
|       |       |                                     |                                                                                                    |

| P1548 | 17956 | Boost Pressure<br>Contr.Valve |
|-------|-------|-------------------------------|
|       |       | Open                          |

<sup>1)</sup> With this malfunction the EPC (Electronic Power Control) Malfunction Indicator Light (MIL) in the instrument cluster is switched on by the ECM immediately after the malfunction has been recognized. Significance of EPC malfunction indicator light  $\Rightarrow$  Page 24-142.

<sup>3)</sup> With this malfunction the exhaust Malfunction Indicator Light (MIL) is switched on by the ECM, immidiately after the malfunction has been recognized. Significance of MIL  $\Rightarrow$  Page 01-3.

| DTC   |       | Description of malfunction | Corrective action                                                                                                    |
|-------|-------|----------------------------|----------------------------------------------------------------------------------------------------|
| SAE   | VAG   |                            |                                                                                                    |
| P1555 | 17963 | Charge Pressure            | $\Rightarrow$ Repair Manual, 2.7 Liter V6 5V BiTurbo Engine Mechanical, Engine Code(s):<br>APB, Repair Group 21, Turbocharger system |
|       |       | Upper Limit exceeded       |                                                                                                    |
| P1556 | 17964 | Charge Pressure<br>Contr.  | ⇒ Repair Manual, 2.7 Liter V6 5V BiTurbo Engine Mechanical, Engine Code(s):<br>APB, Repair Group 21, Turbocharger system             |
|       |       | Negative Deviation         |                                                                                                    |
| P1557 | 17965 | Charge Pressure<br>Contr.  |                                                                                                    |
|       |       | Positive Deviation         |                                                                                                    |

| DTC   |       | Description of malfunction                | Corrective action                                               |
|-------|-------|-------------------------------------------|-----------------------------------------------------------------|
| SAE   | VAG   |                                           |                                                                 |
| P1558 | 17966 | Throttle Actuator                         | - Check throttle valve control module $\Rightarrow$ Page 24-145 |
|       |       | Electrical Malfunction <sup>1)3)</sup>    |                                                                 |
| P1559 | 17967 | Idle Speed Contr. Throttle Pos.           | - Perform adaptation $\Rightarrow Page 24-146$                  |
|       |       | Adaptation Malfunction <sup>2)</sup>      |                                                                 |
| P1560 | 17968 | Maximum Engine Speed Exceeded             | - Repair mechanical damage                                      |
| P1564 | 17972 | Idle Speed Control Throttle Position      | - Charge battery or repeat adaptation $\Rightarrow Page 24-146$ |
|       |       | Low Voltage During Adaptation             |                                                                 |
| P1565 | 17973 | Idle Speed Control Throttle Position      | - Check throttle valve control module $\Rightarrow$ Page 24-145 |
|       |       | Lower Limit not Attained <sup>1) 3)</sup> |                                                                 |
| P1568 | 17976 | Idle Speed Control Throttle Position      |                                                                 |
|       |       | Mechanical Malfunction <sup>1) 3)</sup>   |                                                                 |

<sup>1)</sup> With this malfunction the EPC (Electronic Power Control) Malfunction Indicator Light (MIL) in the instrument cluster is switched on by the ECM. Significance of EPC malfunction indicator light  $\Rightarrow$  <u>Page 24-142</u>.

<sup>2)</sup> With this malfunction the exhaust Malfunction Indicator Light (MIL) is only switched on by the ECM, if the malfunction is recognized after the engine has been restarted. Significance of MIL  $\Rightarrow$  Page 01-3.

<sup>3)</sup> With this malfunction the exhaust Malfunction Indicator Light (MIL) is switched on by the ECM, immediately after the

http://127.0.0.1:8080/audi/servlet/Display?action=Goto&type=repair&id=AUDI.B5.FU04.01.1

malfunction has been recognized. Significance of MIL  $\Rightarrow$  <u>Page 01-3</u>.

| DTC   |       | Description of malfunction       | Corrective action                                                                                                    |
|-------|-------|----------------------------------|----------------------------------------------------------------------------------------------------|
| SAE   | VAG   |                                  |                                                                                                    |
| P1569 | 17977 | Cruise control switch            | - Check switch for Cruise Control System (CCS)                                                                                          |
|       |       | Incorrect signal                 | ⇒ <u>Repair Manual, Electrical Equipment, Repair Group 01, On Board</u><br><u>Diagnostic for CCS</u>                                    |
| P1570 | 17978 | Control Module Locked            | - Perform adaptation for immobilizer to ECM                                                                                             |
|       |       |                                  | ⇒ Repair Manual, Electrical Equipment, Repair Group 01, On Board<br>Diagnostic of immobilizer                                           |
| P1579 | 17987 | Idle Speed Contr.Throttle Pos.   | - Perform adaptation of throttle valve control module while maintaining test requirements $\Rightarrow \frac{Page 24-146}{Page 24-146}$ |
|       |       | Adaptation not started           |                                                                                                    |
| P1600 | 18008 | Power Supply (B+)<br>Terminal 15 | - Check voltage supply for Engine Control Module (ECM) $\Rightarrow Page 28-32$                                                         |
|       |       | Low Voltage                      |                                                                                                    |
| P1602 | 18010 | Power Supply (B+)<br>Terminal 30 |                                                                                                    |
|       |       | Low Voltage                      |                                                                                                    |

| DTC   |       | Description of<br>malfunction                          | Corrective action                                                                                                    |
|-------|-------|--------------------------------------------------------|----------------------------------------------------------------------------------------------------|
| SAE   | VAG   |                                                        |                                                                                                    |
| P1603 | 18011 | Internal Control Module<br>Malfunction <sup>2)</sup>   | - Replace Engine Control Module (ECM) $\Rightarrow Page 24-24$ .                                                                                                    |
| P1604 | 18012 | Internal Control Module<br>Malfunction <sup>1)3)</sup> |                                                                                                    |
| P1606 | 18014 | Rough Road Spec Engine<br>Torque ABS-ECU               | - Check wire connection between ECM and ABS control module $\Rightarrow \frac{Page 24}{198}$                                                                                   |
|       |       | Electrical Malfunction                                 | $\Rightarrow$ Electrical Wiring Diagrams, Troubleshooting & Component Locations                                                                                                |
| P1609 | 18017 | Crash shut-down<br>activated                           | Accident with airbag triggered or a output Test Diagnostic Mode (TDM) has been carried out, therefore erase DTC Memory in ECM; Notes crash signal $\Rightarrow$<br>Page 24-196 |
| P1612 | 18020 | Electronic Control Module 2)                           | - Check or code Engine Control Module (ECM) $\Rightarrow Page 01-93$                                                                                                    |
|       |       | Incorrect Coding                                       |                                                                                                    |

<sup>1)</sup> With this malfunction the EPC (Electronic Power Control) Malfunction Indicator Light (MIL) in the instrument cluster is switched on by the ECM. Significance of EPC malfunction indicator light  $\Rightarrow Page 24-142$ .

<sup>2)</sup> With this malfunction the exhaust Malfunction Indicator Light (MIL) is only switched on by the ECM, if the malfunction is recognized after the engine has been restarted. Significance of MIL  $\Rightarrow$  Page 01-3.

<sup>3)</sup> With this malfunction the exhaust Malfunction Indicator Light (MIL) is switched on by the ECM, immediately after the malfunction has been recognized. Significance of MIL  $\Rightarrow$  <u>Page 01-3</u>.

| DTC   |       | Description of malfunction        | Corrective action                                            |
|-------|-------|-----------------------------------|--------------------------------------------------------------|
| SAE   | VAG   |                                   |                                                              |
| P1620 | 18028 | Engine coolant temperature signal |                                                              |
|       |       | Open/short to B+                  |                                                              |
| P1621 | 18029 | Engine coolant temperature signal | - Check coolant temperature signal $\Rightarrow Page 24-181$ |
|       |       | Short to ground                   |                                                              |
| P1622 | 18030 | Engine coolant temperature signal |                                                              |
|       |       | Range/Performance                 |                                                              |

# Note for malfunctions P1620, P1621 and P1622:

The Engine Control Module (ECM) receives the "Coolant temperature signal" from the instrument cluster. When the ECM receives this signal the boost pressure will be decreased.

| DTC   |       | Description of malfunction                  | Corrective action                                                                              |
|-------|-------|---------------------------------------------|------------------------------------------------------------------------------------------------|
| SAE   | VAG   |                                             |                                                                                                |
| P1624 | 18032 | MIL Request Sign. active                    | Exhaust relevant malfunction from Transmission Control Module (TCM), MIL is switched on by TCM |
|       |       |                                             | - Check DTC Memory of TCM                                                                      |
|       |       |                                             | ⇒ Repair Manual, Automatic Transmission, Repair Group 01, Perform<br>On Board Diagnostic       |
| P1626 | 18034 | Data-Bus Powertrain <sup>2)</sup>           | - Check CAN-Bus ⇒ <u>Page 24-201</u>                                                           |
|       |       | Missing message from fuel<br>injection pump |                                                                                                |

<sup>2)</sup> With this malfunction the exhaust Malfunction Indicator Light (MIL) is only switched on by the ECM, if the malfunction is recognized after the engine has been restarted. Significance of MIL  $\Rightarrow$  Page 01-3.

## Note for malfunction P1624:

- MIL stands for Malfunction Indicator Light. Once the Engine Control Module (ECM) recognizes a malfunction that decreases the exhaust emissions it switches the MIL on.
- The MIL is switched on only by the Engine Control Module (ECM), since the ECM has the only connection to the MIL.
- Malfunction that decrease the exhaust emissions can also be recognized by the Transmission Control Module (TCM), These malfunction are also indicated by the MIL.

Once the TCM recognizes a malfunction that decreases the exhaust emissions it sends a message to the ECM, the ECM then switches the MIL on. Parallel to this is the malfunction P1624 stored in the ECM noting that the MIL is switched on due to a transmission problem and not because of a engine problem.

| DTC   |       | Description of malfunction       | Corrective action                                                    |
|-------|-------|----------------------------------|----------------------------------------------------------------------|
| SAE   | VAG   |                                  |                                                                      |
| P1630 | 18038 | Accelera. Pedal Pos. Sensor 1    | - Check acceleration pedal position sensor $\Rightarrow$ Page 24-159 |
|       |       | Signal too Low <sup>1) 3)</sup>  |                                                                      |
| P1631 | 18039 | Accelera. Pedal Pos. Sensor 1    |                                                                      |
|       |       | Signal too High <sup>1) 3)</sup> |                                                                      |
| P1633 | 18041 | Accelera. Pedal Pos. Sensor 2    |                                                                      |
|       |       | Signal too Low <sup>1) 3)</sup>  |                                                                      |
| P1634 | 18042 | Accelera. Pedal Pos. Sensor 2    |                                                                      |
|       |       | Signal too High <sup>1) 3)</sup> |                                                                      |

<sup>1)</sup> With this malfunction the EPC (Electronic Power Control) Malfunction Indicator Light (MIL) in the instrument cluster is switched on by the ECM. Significance of EPC malfunction indicator light  $\Rightarrow$  <u>Page 24-142</u>.

<sup>3)</sup> With this malfunction the exhaust Malfunction Indicator Light (MIL) is switched on by the ECM, immediately after the malfunction has been recognized. Significance of MIL  $\Rightarrow$  <u>Page 01-3</u>.

| DTC Description of malfunction Corrective action |       | Corrective action                          |                                                                                                    |
|--------------------------------------------------|-------|--------------------------------------------|----------------------------------------------------------------------------------------------------|
| SAE                                              | VAG   |                                            |                                                                                                    |
| P1639                                            | 18047 | Accelera. Pedal Pos.<br>Sensor1+2          | - Check acceleration pedal position sensor $\Rightarrow$ Page 24-159                                                          |
|                                                  |       | Range/Performance <sup>1)3)</sup>          |                                                                                                    |
| P1640                                            | 18048 | Internal Control Module<br>(EEPROM)        | - Replace Engine Control Module (ECM) $\Rightarrow$ Page 24-24.                                                               |
|                                                  |       | Error <sup>2)</sup>                        |                                                                                                    |
| P1648                                            | 18056 | Data Bus Powertrain                        | - Check data exchange between Engine-/ABS-/Transmission control                                                               |
|                                                  |       | Malfunction                                | $module \Rightarrow \underline{Page \ 24-201}$                                                                                |
| P1649                                            | 18057 | Data Bus Powertrain                        | - Check DTC memory of ABS control module                                                                                      |
|                                                  |       | Missing message from ABS<br>Control Module | ⇒ <u>Repair Manual, Brake System On Board Diagnostic (OBD), Repair</u><br>Group 01, checking DTC memory of ABS control module |
|                                                  |       |                                            | - Check data exchange between Engine-/ABS-/Transmission control module $\Rightarrow Page 24-201$                              |

<sup>1)</sup> With this malfunction the EPC (Electronic Power Control) Malfunction Indicator Light (MIL) in the instrument cluster is switched on by the ECM. Significance of EPC malfunction indicator light  $\Rightarrow Page 24-142$ .

<sup>3)</sup> With this malfunction the exhaust Malfunction Indicator Light (MIL) is switched on by the ECM, immediately after the malfunction has been recognized. Significance of MIL  $\Rightarrow$  Page 01-3.

| DTC Description of malfunction |       | Description of malfunction                 | Corrective action                                                            |  |
|--------------------------------|-------|--------------------------------------------|------------------------------------------------------------------------------|--|
| SAE                            | VAG   |                                            |                                                                              |  |
| P1650                          | 18058 | Powertrain CAN-bus                         | - Check data transfer $\Rightarrow$ Page 24-201                              |  |
|                                |       | Missing message from instrument cluster    |                                                                              |  |
| P1654                          | 18062 | Check DTC memory of the instrument cluster | - Check DTC memory of instrument cluster and repair malfunctions             |  |
| P1676                          | 18084 | Drive by Wire-MIL Circ.                    | - Significance of Electronic Power Control (EPC) warning light $\Rightarrow$ |  |
|                                |       | Electrical Malfunction <sup>1)</sup>       |                                                                              |  |
| P1677                          | 18085 | Drive by Wire-MIL Circ.                    |                                                                              |  |
|                                |       | Short to B+ <sup>1)</sup>                  |                                                                              |  |
| P1690                          | 18098 | Malfunction Indication Light               | - Check wiring for exhaust Malfunction Indicator Light (MIL) $\Rightarrow$   |  |
|                                |       | Malfunction <sup>2)</sup>                  | Page 01-4                                                                    |  |
| P1693                          | 18101 | Malfunction Indication Light               |                                                                              |  |
|                                |       | Short circuit to B+ <sup>2)</sup>          |                                                                              |  |

<sup>1)</sup> With this malfunction the EPC (Electronic Power Control) Malfunction Indicator Light (MIL) in the instrument cluster is switched on by the ECM. Significance of EPC malfunction indicator light  $\Rightarrow$  <u>Page 24-142</u>.

# Note:

The malfunction light for power acceleration -K132- is also called the EPC warning lamp.

| DTC   |       | Description of malfunction                                 | Corrective action                                                                                                    |  |
|-------|-------|------------------------------------------------------------|----------------------------------------------------------------------------------------------------|--|
| SAE   | VAG   |                                                            |                                                                                                    |  |
| P1851 | 18259 | Data Bus Powertrain                                        | - Check DTC memory of ABS control module                                                                                 |  |
|       |       | Missing Message nom brake Conti                            | ⇒ Repair Manual, Brake System On Board Diagnostic (OBD), Repair<br>Group 01, checking DTC memory of ABS control module   |  |
|       |       |                                                            | - Check data exchange between Engine-/ABS-/Transmission control module $\Rightarrow Page 24-201$                         |  |
| P1853 | 18261 | Data Bus Powertrain                                        |                                                                                                    |  |
|       |       | Unplausible Message from Brake Contr.                      |                                                                                                    |  |
| P1854 | 18262 | Data Bus Powertrain                                        |                                                                                                    |  |
|       |       | Hardware Defective                                         |                                                                                                    |  |
| P3262 | 19718 | Exhaust bank 1/2 oxygen sensors behind catalytic converter | - Check harness connectors for oxygen sensors and check installed position of oxygen sensors behind catalytic converter. |  |
|       |       | mixed up                                                   |                                                                                                    |  |

<sup>1)</sup> With this malfunction the EPC (Electronic Power Control) Malfunction Indicator Light (MIL) in the instrument cluster is switched on by the ECM. Significance of EPC malfunction indicator light  $\Rightarrow$  <u>Page 24-142</u>.

# **Output Diagnostic Test Mode (DTM)**

## Notes:

- The DTM can only be performed with the ignition switched on and the engine not running.
- The DTM is terminated if the engine is started or if an engine speed pulse is detected.
- The control elements can be tested either by listening or by touching.
- If the DTM is to be repeated, the engine must be started. The engine control module needs to detect an engine speed of more than 300 rpm.
- The electric fuel pump runs continuously throughout the DTM.

# The DTM activates the following components in the stated sequence:

|     | Activation sequence                                                 |
|-----|---------------------------------------------------------------------|
| 1.  | EVAP Canister Purge Regulator Valve -<br>N80-                       |
| 2.  | Secondary Air Injection (AIR) Solenoid<br>Valve -N112-              |
|     | (This display appears only on vehicles with automatic transmission) |
| 3.  | Secondary Air Injection (AIR) Pump Relay -<br>J299-                 |
|     | (This display appears only on vehicles with automatic transmission) |
| 4.  | Wastegate Bypass Regulator Valve -N75                               |
| 5.  | Camshaft adjustment                                                 |
| 6.  | Leak Detection Pump for EVAP system                                 |
| 7.  | Recirculating valve for turbocharger -N249                          |
| 8.  | Cylinder 1 Fuel Injector -N30                                       |
| 9.  | Cylinder 4 Fuel Injector -N33                                       |
| 10. | Cylinder 3 Fuel Injector -N32                                       |
| 11. | Cylinder 6 Fuel Injector -N84                                       |
| 12. | Cylinder 2 Fuel Injector -N31                                       |
|     |                                                                     |

13. Cylinder 5 Fuel Injector -N83

## **Test requirements**

- Fuses for engine electronics OK
- Fuel pump relay OK
- Connect vehicle diagnostic, testing and information system VAS 5051 or VAG1551 scan tool and select engine electronics control module by entering address word "01" ⇒ Page 01-9. When doing this the ignition must be switched on.
- Indicated on display
  - Press buttons -0- and -3- to select function "Output Diagnostic Test Mode."
- Indicated on display

| Rapid data transfer Q     |
|---------------------------|
| <br>Rapid data transfer Q |
| <br>Rapid data transfer Q |
| Rapid data transfer Q     |

HELP

Rapid data transfer

**Output Diagnostic Test Mode** 

EVAP canister purge regulator valve -N80

#### 01-78

# Actuating EVAP Canister Purge Regulator Valve -N80

- Confirm input with -Q- button.
- Indicated on display

This solenoid valve will continue to be actuated (i.e. will click) until the  $\rightarrow$  button is pressed to advance program to next control element.

If the solenoid valve is not actuated (does not click):

- Check EVAP Canister Purge Regulator Valve -N80  $\Rightarrow$ <u>Page 24-134</u> .

## Actuating Secondary Air Injection (AIR) Solenoid Valve -N112

### Note:

Only vehicles with automatic transmission are equipped with a secondary air injection system. Vehicles with manual transmission do not have a secondary air injection system. For this reason are on vehicles with manual transmission the following components Secondary Air Injection (AIR) Solenoid Valve -N112 and Secondary Air Injection (AIR) Pump Relay -J299 not displayed.

- Press →button.

## Indicated on display

This solenoid valve will continue to be actuated (i.e. will click) until the  $\rightarrow$  button is pressed to advance the program to the next control element.

If the secondary air injection valve does not click:

- Check Secondary Air Injection (AIR) Solenoid Valve -N112

⇒ <u>Repair Manual, 2.7 Liter V6 5V BiTurbo Engine Mechanical, Engine</u> <u>Code(s): APB, Repair Group 26, Checking secondary air injection valve</u>

Output Diagnostic Test Mode

Secondary Air (AIR) Injection valve -N112

## Actuating Secondary Air Injection (AIR) Pump Relay -J299

### Note:

Only vehicles with automatic transmission are equipped with a secondary air injection system. Vehicles with manual transmission do not have a secondary air injection system. For this reason is on vehicles with manual transmission the following component Secondary Air Injection (AIR) Pump Relay -J299 not displayed.

- Press →button.

## Indicated on display

The Secondary Air Injection (AIR) Pump Relay -J299- activates the Secondary Air Injection (AIR) Pump Motor -V101-, which runs for approx: 1 minute at intervals.

If the Secondary Air Injection (AIR) Pump Motor -V101- does not run at intervals:

- Check Secondary Air Injection (AIR) Pump Relay -J299.

⇒ <u>Repair Manual, 2.7 Liter V6 5V BiTurbo Engine Mechanical, Engine</u> <u>Code(s): APB, Repair Group 26, Checking Secondary Air Injection (AIR)</u> <u>Pump Relay -J299</u>

Output Diagnostic Test Mode

Secondary air pump relay -J299

# Activating Wastegate Bypass Regulator Valve -N75-

- Press →button.
- Indicated on display

This solenoid value is activated for 1 minute (clicks), unless  $\rightarrow$  button is pressed first to switch to the next actuator.

If valve is not activated (does not click):

⇒ Repair Manual, 2.7 Liter V6 5V BiTurbo Engine Mechanical, Engine Code(s): APB, Repair Group 21, Turbocharger, Checking Wastgate Bypass Regulator Valve -N75

## Actuating camshaft adjustment valves -N205-, -N208-

- Press →button.
- Indicated on display
  - Camshaft adjustment valves 1 and 2 (-N205 and -N208) will continue to be activated (or will click) for about 1 minute.

If camshaft adjustment valve 1 or 2 is not activated:

⇒ <u>Repair Manual, 2.7 Liter V6 5V BiTurbo Engine Mechanical, Engine</u> <u>Code(s): APB, Repair Group 15, Camshaft adjustment, checking</u> <u>camshaft adjustment valves</u>

Output Diagnostic Test Mode

**Output Diagnostic Test Mode** 

Wastegate bypass regulator valve -N75

# Actuating Leak Detection Pump (LDP) -V144-

- Press →button.
- Indicated on display

The change over value in the LDP is activated for approximately 1 minute (clicks), unless the  $\rightarrow$  button pressed to switch to the next actuator.

## Note:

The clicking can be heard by listening in the area of the left rear wheel housing.

If valve is not actuated (does not click):

⇒ <u>Repair Manual, Fuel Supply System, Repair Group 20, Components of</u> <u>EVAP system servicing, Checking Leak Detection Pump (LDP) -V144</u>

Output Diagnostic Test Mode EVAP system leak detection pump

# Activating Recirculating valve for turbocharger -N249

- Press →button.
- Indicated on display

This solenoid value is activated for 1 minute (clicks), unless  $\rightarrow$  button is pressed first to switch to the next actuator.

If valve is not activated (does not click):

⇒ <u>Repair Manual, 2.7 Liter V6 5V BiTurbo Engine Mechanical, Engine</u> <u>Code(s): APB, Repair Group 21, Turbocharger, Checking Recirculating</u> <u>valve for turbocharger -N249</u>

# Actuating fuel injectors

## Note:

The fuel injectors are activated in firing order that means Cyl.1, Cyl.4, Cyl.3, Cyl.6, Cyl.2, Cyl,5

- Press →button.
- Indicated on display
  - Press →button.

After pressing  $\rightarrow$  button, fuel injector must click five times.

Output Diagnostic Test Mode

Cylinder 1 fuel injectors -N30

**Output Diagnostic Test Mode** 

Recirculating valve for turbocharg -N249

|  | proc  |
|--|-------|
|  | lf va |
|  | _     |

÷

If the fuel injector does not click:

- Check fuel injectors  $\Rightarrow \underline{Page \ 24-39}$ .
- Press →button.
- Indicated on display
  - Press →button.
- Indicated on display

After pressing arrow button, fuel injector must click five times.

If the fuel injector does not click:

- Check fuel injectors  $\Rightarrow \underline{Page \ 24-39}$ .

| Output Diagnostic Test Mode<br>Cylinder 4 fuel injectors -N33 | → |
|---------------------------------------------------------------|---|
|                                                               |   |
| Output Diagnostic Test Mode                                   | → |

Cylinder 4 fuel injectors -N33

| Output Diagnostic Test Mode    | $\rightarrow$ |
|--------------------------------|---------------|
| Cylinder 3 fuel injectors -N32 |               |
|                                |               |
| Output Diagnostic Test Mode    | _             |
| Output Diagnostic Test Mode    | -             |
| Cylinder 3 fuel injectors -N32 |               |
|                                |               |
|                                |               |
|                                |               |
|                                |               |
|                                |               |

| Output Diagnostic Test Mode    | →        |
|--------------------------------|----------|
| Cylinder 6 fuel injectors -N84 |          |
|                                |          |
| Output Diagnostic Test Mode    | <b>→</b> |
| Cylinder 6 fuel injectors -N84 |          |

- Press →button.
- Indicated on display
  - Press →button.
- Indicated on display

After pressing  $\rightarrow$  button, fuel injector must click five times.

If the fuel injector does not click:

- Check fuel injectors  $\Rightarrow \underline{Page 24-39}$ .
- Press →button.
- Indicated on display
  - Press →button.
- Indicated on display

After pressing  $\rightarrow$  button, fuel injector must click five times.

If the fuel injector does not click:

- Check fuel injectors  $\Rightarrow \underline{Page 24-39}$ .
- Press →button.

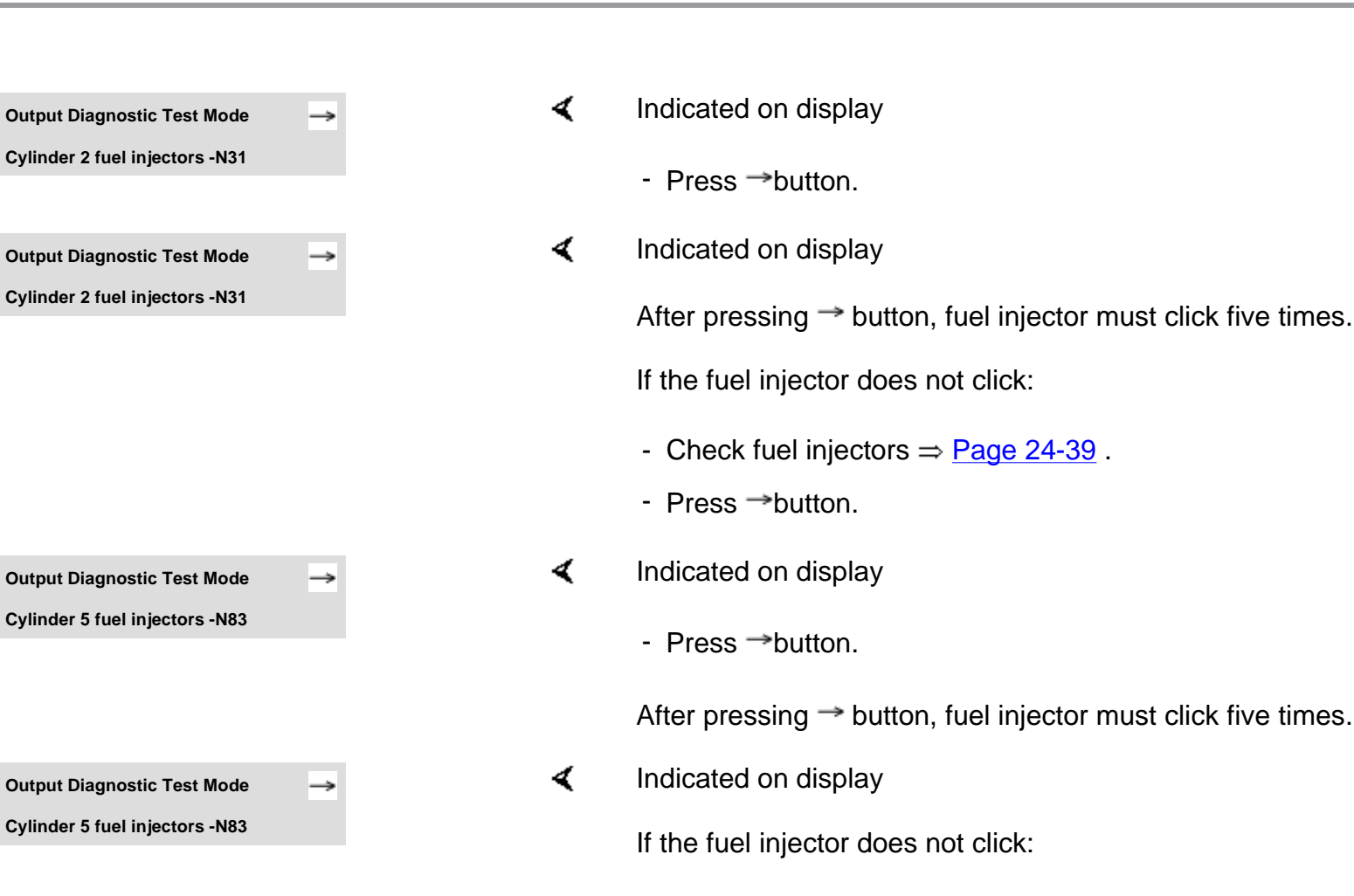

- Check fuel injectors  $\Rightarrow$  <u>Page 24-39</u>.
- Press →button.

| Output Diagnostic Test Mode | $\rightarrow$ |  |
|-----------------------------|---------------|--|
| END                         |               |  |
|                             |               |  |
| Rapid data transfer         | HELP          |  |
| Select function XX          |               |  |

- Indicated on display
  - Press →button.

Indicated on display (function selection):

## Note:

<

The output Diagnostic Test Mode (DTM) cannot be re-initiated until the engine is started and ignition switched off and then on again.

# **Basic setting**

With the ignition on and engine not running, the following operation can be performed in the "Basic setting" mode (function 04):

- Adaptation of throttle valve control module to ECM ⇒ Page 24-146
- Vehicles with automatic transmission: Adaptation of kick down function of accelerator pedal position sensor to ECM ⇒Display group 63 ( ⇒ Page 24-166)

With the engine running, the following operations can be performed in the basic setting mode "Function 04":

- Learning process (adaptation) for oxygen sensor control ⇒ every display group
- Troubleshooting by targeted activation and deactivation of oxygen sensor control ⇒ display group 99 (Observe note on page ⇒ Page 24-81).

# Test requirements for operations with engine running

- No DTCs stored in DTC memory
- Coolant temperature at least 85° C
- Electrical consumers switched off (radiator fan must not run during test)
- A/C switched off
- Connect vehicle diagnostic, testing and information system VAS 5051 or VAG1551 scan tool and select engine electronics control module by entering address word "01" ⇒ <u>Page</u> <u>01-9</u>. When doing this the engine must be idling.
- Check and erase DTC memory ⇒ Page 01-15. There should be no malfunctions stored in the DTC memory. (If necessary repair malfunctions, erase DTC memory and switch off engine. Start engine again, road test the vehicle and check DTC memory again to check).
- Continue to run engine at idle.

| Rapid data transfer | HELP |  |
|---------------------|------|--|
| Select function XX  |      |  |

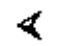

Indicated on display
System in Basic Setting 04 - Basic Setting

System in Basic Setting

Input display group number XXX

#### 01-90

- Press buttons -0- and -4- to select function "Basic Setting"
- Indicated on display
  - Confirm entry by pressing -Q- button.
- Indicated on display
  - Select required display group number from the Display Group Overview in "Read Measuring Value Block" section.

## Note:

Display Group 000 is used here as an example to illustrate the procedure.

- Press buttons -0- three times.

(000 is to select Display Group 000)

## Note:

When the display group is selected the EVAP value is closed and the air conditioner compressor is switched off.

- Indicated on display
  - Confirm entry by pressing -Q- button.
- < Indicated on display

| System in Basic Setting    | Q             |
|----------------------------|---------------|
| Input display group number | 000           |
|                            |               |
|                            |               |
| System in basic setting 0  | $\rightarrow$ |

1 2 3 4 5 6 7 8 9 10

| Di | Display group 000 (indicated values decimal)                    |      |      |           |              |               |                               |                                                                                                    |                                                    |                                               |           |          |  |  |  |  |
|----|-----------------------------------------------------------------|------|------|-----------|--------------|---------------|-------------------------------|----------------------------------------------------------------------------------------------------|----------------------------------------------------|-----------------------------------------------|-----------|----------|--|--|--|--|
| •  | Er                                                              | ngin | e ru | unni      | ing          | at i          | dle                           | (Co                                                                                                    | olant                                              | Temperature not less than 80 °C)              |           |          |  |  |  |  |
| 1  | 2                                                               | 3    | 4    | 5         | 6            | 7             | 8                             | 9 10  Display fields Specification Repres                                                              |                                                    |                                               |           |          |  |  |  |  |
|    |                                                                 |      |      |           |              |               |                               |                                                                                                    |                                                    | Adaptation value of mixture formation, bank 2 | 108 - 148 | -4 to 4% |  |  |  |  |
|    |                                                                 |      |      |           |              |               |                               |                                                                                                    | Ada                                                | ptation value of mixture formation, bank 1    | 108 - 148 | -4 to 4% |  |  |  |  |
|    |                                                                 |      |      |           |              |               |                               | Сс                                                                                                    | ontrol                                             | value of mixture formation bank 2             | 122 - 136 | -4 to 4% |  |  |  |  |
|    |                                                                 |      |      |           |              |               |                               | (If out of specification perform road test)122 - 136Control value of mixture formation bank 2122 - 136 |                                                    |                                               |           |          |  |  |  |  |
|    |                                                                 |      |      |           |              |               | Сс                            |                                                                                                    |                                                    |                                               |           |          |  |  |  |  |
|    |                                                                 |      |      |           |              |               | (lf                           | out                                                                                                    | out of specification perform road test)            |                                               |           |          |  |  |  |  |
|    |                                                                 |      |      |           |              | Ac            | lapt                          | atic                                                                                                   | ation value torque loss at idle 124 - 140 -3 to 5% |                                               |           |          |  |  |  |  |
|    |                                                                 |      |      |           | ldl          | e to          | torque 126 - 135 -1.5 to 1.5% |                                                                                                    |                                                    |                                               |           |          |  |  |  |  |
|    | Throttle valve angle1 - 70.4 to 2.75%                           |      |      |           |              |               | 0.4 to 2.75%                  |                                                                                                    |                                                    |                                               |           |          |  |  |  |  |
|    | Engine speed (idle speed)         77 - 83         770 - 830 RPM |      |      |           |              | 770 - 830 RPM |                               |                                                                                                    |                                                    |                                               |           |          |  |  |  |  |
|    | Engine load (without consumers)                                 |      |      | 21 - 34   | 15 - 26%     |               |                               |                                                                                                    |                                                    |                                               |           |          |  |  |  |  |
|    | Engine Coolant Temperature (requirement for basic setting)      |      |      | 177 - 203 | 85 - 105 ° C |               |                               |                                                                                                    |                                                    |                                               |           |          |  |  |  |  |

<sup>1)</sup> Up-to-date specifications:

- Allow engine to idle for a few minutes: Coolant temperature at least 80 ° C.

# Notes:

- When the PRINT button is pressed the current display will be printed out.
- Press C button before selecting further display groups.
- If readouts in all display fields match specifications, press → button.

# Indicated on display

- Press buttons -0- and -6- to select function "End Output".
- Indicated on display
  - Confirm with -Q- button.
- Indicated on display

| Rapid data transfer | HELP |  |  |  |  |  |  |  |
|---------------------|------|--|--|--|--|--|--|--|
| Select function XX  |      |  |  |  |  |  |  |  |
|                     |      |  |  |  |  |  |  |  |
|                     |      |  |  |  |  |  |  |  |
| Rapid data transfer | HELP |  |  |  |  |  |  |  |
| 06 - End Output     |      |  |  |  |  |  |  |  |
|                     |      |  |  |  |  |  |  |  |
|                     |      |  |  |  |  |  |  |  |
| Rapid data transfer | HELP |  |  |  |  |  |  |  |

Select function XX

# Control module, coding

## Notes:

- If the correct coding for the vehicle is not displayed, or if the control module has been replaced, the control module must be coded.
- Connect vehicle diagnostic, testing and information system VAS 5051 or VAG1551 scan tool and select engine electronics control module by entering address word "01" ⇒ <u>Page</u> <u>01-9</u>. When doing this the ignition must be switched on.

8D0907551.. 2.7L V6/5VT G 0002 → Coding 06711 WSC 06388 The display of VAG1551 will show the control module coding (example).

The relevant vehicle coding must be displayed, note coding table  $\Rightarrow$  <u>Page</u> <u>01-94</u>.

<

# Coding variations of Engine Control Module (ECM)

| Country/                                                                                       | Power train /                                                                                                    | Transmission                                          | Type of |
|------------------------------------------------------------------------------------------------|----------------------------------------------------------------------------------------------------|-------------------------------------------------------|---------|
| Emission standard                                                                              | Additional systems                                                                                                    |                                                       | Venicie |
| 00 =                                                                                           | 0 =                                                                                                    | 0 =                                                   | 0 =     |
| 01 =                                                                                           | 1 =                                                                                                    | 1 = 6-speed manual<br>transmission                    | 1 = A4  |
| 02 =                                                                                           | 2 =                                                                                                    | 2 =                                                   | 2 =     |
| 03 =                                                                                           | 3 =                                                                                                    | 3 =                                                   | 3 =     |
| 04 =                                                                                           | 4 =                                                                                                    | 4 =                                                   | 4 =     |
| 05 =                                                                                           | 5 =                                                                                                    | 5 = 5-speed automatic<br>transmission (ZF)<br>(5HP24) | 5 =     |
| 06 = USA; TLEV (Exhaust emission<br>standard) NOTE: Vehicles with Leak<br>Detection Pump (LDP) | 6 = All-wheel drive without Anti Slip<br>Regulation (ASR)/Electronic Stability Program<br>(ESP) (with CAN-Bus system) | 6 =                                                   | 6 =     |
| 07 =                                                                                           | 7 = All-wheel drive with Anti Slip Regulation<br>(ASR)/Electronic Stability Program (ESP)<br>(with CAN-Bus system)    | 7 =                                                   | 7 =     |

# Notes:

- TLEV = Transient Low Emission Vehicles. ESP = Electronic Stability Program
- If the vehicle is equipped with ESP can be identified at the ESP switch in the dash panel.

# Determine the code number according to the following example:

| USA; TLEV (emission standard)   | 06 |   |   |   |
|---------------------------------|----|---|---|---|
| All-wheel drive without ASR/ESP |    | 6 |   |   |
| 6-Speed manual transmission     |    |   | 1 |   |
| Audi A4                         |    |   |   | 1 |
| Code number                     | 06 | 6 | 1 | 1 |

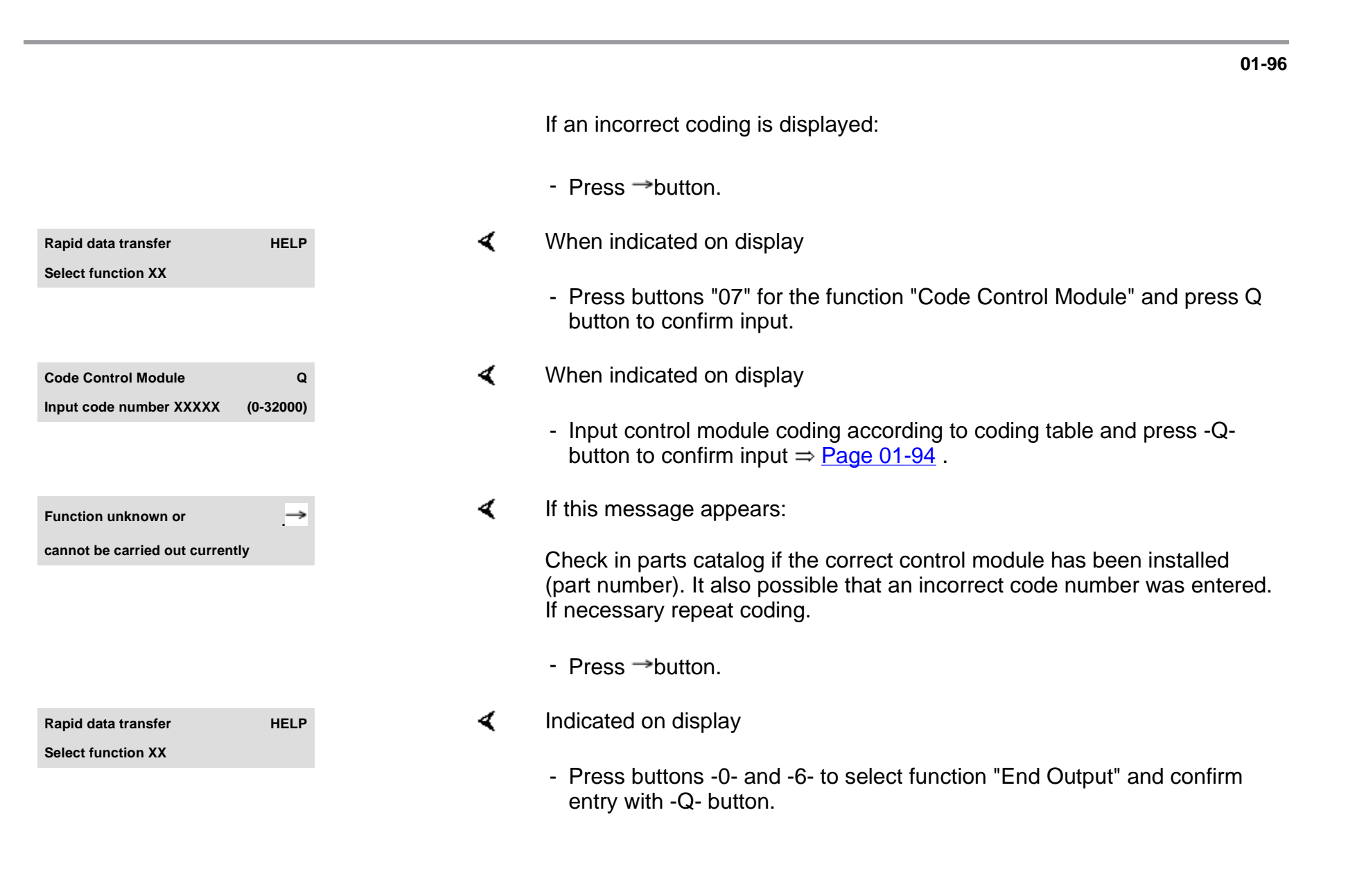

# **Read Measuring Value Block**

# **Test requirements**

- Coolant temperature at least 80° C
- Electrical consumers switched off (radiator fan must not run during the check)
- A/C switched off
- Connect vehicle diagnostic, testing and information system VAS 5051 or VAG1551 scan tool and select engine electronics control module by entering address word "01" ⇒ <u>Page</u> <u>01-9</u>. When doing this the engine must be idling.
- **<** Indicated on display:
  - Press buttons -0- and -8- to select function "Read Measuring Value Block" and confirm entry with -Q- button.
- < Indicated on display

| Rapid data transfer | HELP |  |
|---------------------|------|--|
| Select function XX  |      |  |
|                     |      |  |

**Read Measuring Value Block** 

Input display group number XXX

- Input relevant Display Group number (3 figures) and confirm entry by pressing -Q- button.

# Note:

The display group number required is indicated in the instructions for testing functions and components given in the relevant sections of this Manual.

Indicated on display for display group 000:

## Note:

To change to another display group proceed as follows:

| Display group | VAG1551 scan tool | VAS5051               |  |
|---------------|-------------------|-----------------------|--|
|               |                   | tester                |  |
| Higher        | Press button 3    | Press 🛦 button        |  |
| Lower         | Press button 1    | Press <b>V</b> button |  |

| Read | d Me | asu | ring | Val | ue E | Bloc | k 0 |   | →  |
|------|------|-----|------|-----|------|------|-----|---|----|
| 1    | 2    | 3   | 4    | 5   | 6    | 7    | 8   | 9 | 10 |

# **Readiness code**

The readiness code is a 8 digit display in measuring value block 086, display field 1. Each of the 8 digits is assigned to a specific exhaust related system.

If the function of these systems is checked via a test by On Board Diagnostic (OBD), which is successfully completed, then the position assigned to this system will be switched from "1" to "2." This occurs regardless of whether the test is indicated as "OK" or "not OK" as long as the test is successfully completed.

If a test is completed, but indicated as "not OK", a DTC will be stored in the DTC memory. Check DTC memory  $\Rightarrow Page 01-15$ .

When the readiness code is generated after a successfully completed test, "00000000" will be displayed. (Measuring value block 086, display field 1).

The readiness code will be reset to "1 1 1 1 1 1 1 1 1 1 1" if:

- The DTC memory was erased
- A new Engine Control Module was installed
- If the voltage supply has been disconnected from the Engine Control Module (ECM)

In this case the readiness code must be generated  $\Rightarrow Page 01-105$ .

During driving operation in various load conditions, exhaust relevant tests are performed by the control module within a "short trip" and readiness code is generated on its own. In this case, however, concluding control possibilities are not available, meaning that it will not be indicated whether all positions of the readiness code are set to "0."

|                                |      |   | Readiness code, checking                                                                                                    |
|--------------------------------|------|---|----------------------------------------------------------------------------------------------------|
|                                |      |   | Test sequence                                                                                                    |
|                                |      |   | <ul> <li>Connect vehicle diagnostic, testing and<br/>information system VAS5051 or VAG1551 scan<br/>tool to vehicle and select Control module for<br/>engine electronics "Address Word" 01 ⇒ Page<br/>01-9. The ignition must be switched on.</li> </ul> |
| Rapid data transfer            | HELP | < | When indicated on display                                                                                                    |
| Select function XX             |      |   | <ul> <li>Press buttons -0- and -8- to select "Read Measuring Value Block" and<br/>press -Q- button to confirm input.</li> </ul>                                                                                                    |
| Read Measuring Value Block     | Q    | < | When indicated on display                                                                                                    |
| Input display group number XXX | C    |   | <ul> <li>Press buttons "086" for "display group number 086" and press -Q-<br/>button to confirm input.</li> </ul>                                                                                                    |
| Read Measuring Value Block 86  | →    | < | When indicated on display                                                                                                    |
| 1 2 3                          | 8 4  |   | - Check readiness code in display field 1                                                                                                    |
|                                |      |   | Specified value: 0 0 0 0 0 0 0 0                                                                                                    |

|                  |                                           | Display fields    |                   |                   |  |  |  |  |  |
|------------------|-------------------------------------------|-------------------|-------------------|-------------------|--|--|--|--|--|
|                  | 1 2 3 4                                   |                   |                   |                   |  |  |  |  |  |
| Display Group 08 | 86: Readiness code                        |                   |                   |                   |  |  |  |  |  |
| Display          | 00000000                                  | x x x x x x x x x | x x x x x x x x x | x x x x x x x x x |  |  |  |  |  |
| Indicated        | Ready-bits                                | Cycle-Flags       | Cycle-Flags       | Cycle-Flags       |  |  |  |  |  |
|                  | completed tests                           | Performed cycles  | Performed cycles  | Performed cycles  |  |  |  |  |  |
| Work area        | 1 = not completed                         | 1 = not completed | 1 = not completed | 1 = not completed |  |  |  |  |  |
|                  | 0 = completed                             | 0 = completed     | 0 = completed     | 0 = completed     |  |  |  |  |  |
| Specified value  | 00000000                                  | X X X X X X X X X | X X X X X X X X X | X X X X X X X X X |  |  |  |  |  |
| Note:            | Readiness code significance on next pages |                   |                   |                   |  |  |  |  |  |

# Note for display field 1:

This display field indicates which diagnosis was checked last after the DTC memory was erased or if the control module was replaced. After erasing the DTC memory, all values that can be checked will be reset to 1, after successful testing these values will be reset to 0.

| Χ | Χ                                                                               | X | X | Χ | X                                                                                                    | Χ                                                      | X Notes for display group 086 display field 1 (Ready-Bits)                     |  |  |  |  |
|---|---------------------------------------------------------------------------------|---|---|---|----------------------------------------------------------------------------------------------------|--------------------------------------------------------|--------------------------------------------------------------------------------|--|--|--|--|
|   |                                                                                 |   |   |   |                                                                                                    |                                                        | 1 = Three Way Catalytic Converter (TWC) (diagnostic of catalytic converter)    |  |  |  |  |
|   |                                                                                 |   |   |   |                                                                                                    |                                                        | ♦ Display 0 = ready                                                            |  |  |  |  |
|   |                                                                                 |   |   |   |                                                                                                    |                                                        | • Display 1 = not ready (Readiness code generating $\Rightarrow Page 01-105$ ) |  |  |  |  |
|   |                                                                                 |   |   |   |                                                                                                    | 2 = TWC Catalytic Converter (not available/always "0") |                                                                                |  |  |  |  |
|   |                                                                                 |   |   |   | 3 = EVAP system (0 = ready)                                                                                                    |                                                        |                                                                                |  |  |  |  |
|   |                                                                                 |   |   |   |                                                                                                    | ♦ Display 0 = ready                                    |                                                                                |  |  |  |  |
|   |                                                                                 |   |   |   | <ul> <li>◆ Display 1 = not ready (Readiness code generating ⇒ Page 01-105)</li> <li>4 = Secondary Air Injection (AIR) System</li> <li>◆ Display 0 = ready</li> </ul> |                                                        |                                                                                |  |  |  |  |
|   |                                                                                 |   |   |   |                                                                                                    |                                                        |                                                                                |  |  |  |  |
|   |                                                                                 |   |   |   |                                                                                                    |                                                        |                                                                                |  |  |  |  |
|   |                                                                                 |   |   |   |                                                                                                    |                                                        | • Display 1 = not ready (Readiness code generating $\Rightarrow Page 01-105$ ) |  |  |  |  |
|   | 5 = Climate Control (diagnosis not applicable/always "0")<br>6 = Oxygen sensors |   |   |   |                                                                                                    |                                                        |                                                                                |  |  |  |  |
|   |                                                                                 |   |   |   |                                                                                                    |                                                        |                                                                                |  |  |  |  |
|   |                                                                                 |   |   |   |                                                                                                    |                                                        | ♦ Display 0 = ready                                                            |  |  |  |  |
|   |                                                                                 |   |   |   |                                                                                                    |                                                        | • Display 1 = not ready (Readiness code generating $\Rightarrow Page 01-105$ ) |  |  |  |  |
|   |                                                                                 | · |   |   |                                                                                                    |                                                        | 7 = Oxygen sensor (O2S) heater                                                 |  |  |  |  |
|   |                                                                                 |   |   |   |                                                                                                    |                                                        | Display 0 = ready                                                              |  |  |  |  |
|   |                                                                                 |   |   |   |                                                                                                    |                                                        |                                                                                |  |  |  |  |

| Display 1 = not ready                                                  |
|------------------------------------------------------------------------|
| 8 = Exhaust Gas Recirculation (EGR) system (not applicable/always "0") |

Note:

The readiness code is only set if all position are displayed with "0."

If the specified value in display field 1: "00000000" is obtained:

- Press →button.
- Indicated on display (function selection)
  - Check DTC memory ⇒ Page 01-15 (No malfunction should be stored in the DTC memory).

If specified value is not reached:

- Generate readiness code  $\Rightarrow$  <u>Page 01-105</u>.

Rapid data transferHELPSelect function XX

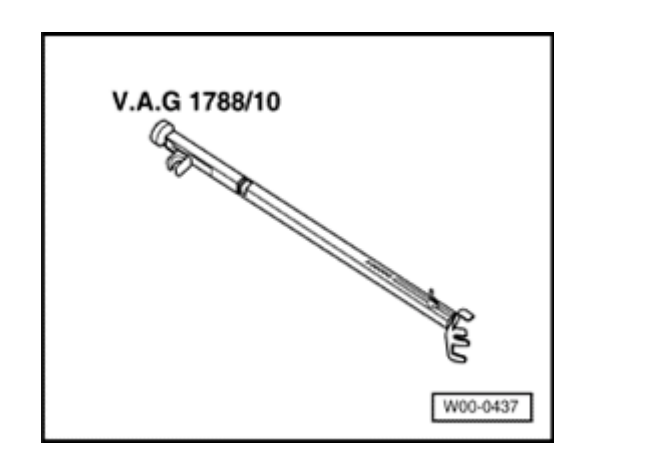

# Readiness code, generating

# Required special tools and test equipment

VAG1788/10 RPM adjuster

# Requirements

<

- Electrical consumers switched off (radiator fan must NOT run during test)
- Coolant temperature min. 80 ° C (185 ° F)

HELP

Rapid data transfer Select function XX

X DTC recognized!

01-106

# Work step 1: Check DTC memory

- Connect Vehicle Diagnostic, Test and Information system VAS5051 or VAG1551 scan tool to vehicle and select control module for engine electronics using "address word" 01 ⇒ Page 01-9. The ignition is switched on.
- **K** When indicated on display
  - Press buttons -0- and -2- to select function "Check DTC Memory" and press -Q- button to confirm input.
- Number of stored DTCs or "No DTC recognized" will be indicated on display.

If a DTC is stored:

- Repair malfunction, erase DTC memory. Road test vehicle and then recheck DTC memory as a control measure.

If no DTC is stored:

- Press →button.

HELP

# Work step 2: Erase DTC Memory

# **Test requirements**

- Ignition switched on
- When indicated on display
  - Press button -0- and -5- to select function "Erase DTC Memory" and press -Q- button to confirm input.

# Note:

When DTC memory is erased, readiness code is reset and must therefore be re-generated.

| Rapid data transfer  | $\rightarrow$ |
|----------------------|---------------|
| DTC memory is erased |               |

Rapid data transfer

Select function XX

- **K** When indicated on display
  - Press →button.

Work step 3: Adaptation Throttle Valve Control Module to Engine Control Module (ECM)

# **Test requirements**

- Ignition switched on.
- **K** When indicated on display
  - Press buttons "04" for the function "Basic Setting" and press Q button to confirm input.
- When indicated on display
  - Input "060" for "display group number 60" and press Q button to confirm input.
- When indicated on display
  - Check readiness code in display field 3 and 4:

| Rapid data transfer            | HELP          |
|--------------------------------|---------------|
| Select function XX             |               |
|                                |               |
|                                |               |
|                                |               |
| System in Basic Setting        | Q             |
| Input display group number XXX |               |
|                                |               |
|                                |               |
|                                |               |
| System in Basic Setting 60     | $\rightarrow$ |

2

1

.....

3 4

- ...

|                 | Display fields                                                 |                      |                                                                                                    |                                                                                       |  |  |  |
|-----------------|----------------------------------------------------------------|----------------------|----------------------------------------------------------------------------------------------------|---------------------------------------------------------------------------------------|--|--|--|
|                 | 1                                                              | 2                    | 3                                                                                                    | 4                                                                                     |  |  |  |
| Display grou    | Display group 060: Adaptation of throttle valve control module |                      |                                                                                                    |                                                                                       |  |  |  |
| Display         | xx %                                                           | xx %                 | x                                                                                                    |                                                                                       |  |  |  |
| Indicated       | Throttle valve angle                                           | Throttle valve angle | Adaptation step counter                                                                                  | Adaptation condition                                                                  |  |  |  |
|                 | (angle<br>sensor 1)                                            | (angle<br>sensor 2)  |                                                                                                    |                                                                                       |  |  |  |
| Work area       | 0 - 100 %                                                      | 0 - 100 %            | 0 - 8                                                                                                    | ADP. runs                                                                             |  |  |  |
|                 |                                                                |                      |                                                                                                    | ADP. OK                                                                               |  |  |  |
|                 |                                                                |                      |                                                                                                    | ADP. ERROR                                                                            |  |  |  |
| Specified value | 3 - 93 %                                                       | 97 - 3 %             | 8                                                                                                    | ADP. OK                                                                               |  |  |  |
| Note:           |                                                                |                      | During adaptation, adaptation step counter<br>must reach the number 8. (Some numbers<br>may be skipped). | If "ADP. ERROR." is displayed:<br>Check DTC memory $\Rightarrow \frac{Page}{01-15}$ . |  |  |  |
|                 |                                                                |                      |                                                                                                    | If specified value is not<br>obtained: ⇒Note, Page ⇒ <u>Page</u><br><u>24-152</u> .   |  |  |  |

# Note for display field 3:

During adaptation different digits are displayed in display field 3, which indicate the particular adaptation condition. It is not important what the adaptation step counter (display field 3) displays during adaptation, rather that display field 4 displays the

specification value "ADP. OK.

If specified value "ADP. OK" is obtained:

- Press -C- button.

# Work step 4: Diagnosis of EVAP canister purge regulator valve

- Start engine (vehicles with manual transmission depress clutch pedal)

## Note:

If necessary, ECM must be re-selected with the "address word" 01 following engine start, and the function "initiate basic setting" selected with "04."

# **Test requirements**

- Engine at idle
- Coolant temperature > 85 ° C (display group 4, display field 3)
- Indicated on display
  - Press button -0-, -7- and -0- to select "display group number 070" and confirm input with -Q- button.
- **K** When indicated on display

| Rapid data transfer        | HELP |
|----------------------------|------|
| Select function XX         |      |
|                            |      |
|                            |      |
| System in Basic Setting 70 | →    |

| 1 | 2 | 3 | 4 |
|---|---|---|---|
|   |   |   |   |

- Check specified value in display field 4:

# Note:

If test is not initiated or the display jumps from "Test ON" to "Test OFF" slightly accelerate engine briefly, test will be repeated.

|                                                                      | Display fields                               |                                                        |                                      |                                                                                                    |  |  |
|----------------------------------------------------------------------|----------------------------------------------|--------------------------------------------------------|--------------------------------------|----------------------------------------------------------------------------------------------------|--|--|
|                                                                      | 1                                            | 2                                                      | 3                                    | 4                                                                                                    |  |  |
| Display group 070: Diagnostic of EVAP canister purge regulator valve |                                              |                                                        |                                      |                                                                                                    |  |  |
| Display                                                              | xx %                                         | xx.x %                                                 | xx %                                 | Test ON                                                                                                    |  |  |
| Indicated                                                            | EVAP valve duty<br>cycle during<br>diagnosis | Oxygen sensor<br>control deviation<br>during diagnosis | Relative<br>Ground via<br>EVAP valve | Diagnostic condition                                                                                                    |  |  |
| Work<br>Range                                                        | min.: 0 %<br>max.: 100 %                     | min.: -25.0 %<br>max.: 25.0 %                          |                                      | Test OFF<br>Test ON<br>EVAP OK<br>EVAP n.OK<br>Abort                                                                                                    |  |  |
| Specified value                                                      | xx %                                         | -5.0 to 4.0 %                                          | xx - xx % <sup>1)</sup>              | EVAP OK                                                                                                    |  |  |
| Note:                                                                |                                              |                                                        |                                      | If "EVAP n. OK" is displayed: Check DTC memory $\Rightarrow \frac{Page \ 01-15}{Page \ 01-15}$ . Check EVAP canister purge regulator valve -N80 $\Rightarrow \frac{Page \ 24-134}{Page \ 24-134}$ |  |  |

<sup>1)</sup> A display appears only, if the diagnostic result occurred via deviation from the Idle Air Control (IAC) in a specified tolerance range and not from deviation from the oxygen sensor control (e.g.: oxygen sensor 1 from EVAP canister). Display field 3 is only indicated if there is a deviation.

If the specified value "EVAP OK" is reached:

- Press -C- button

# Work step 5: Diagnosis of tank leak test

Note:

This diagnostic is locked the first 230 seconds after engine is started.

# **Test requirements**

- Engine at idle
- Coolant temperature greater 85 ° C (Display group 4, display field 3)
- Intake air temperature less 95 ° C (Display group 4, display field 4)
- When indicated on display
  - Press buttons -0-, -7- and -1- to select display group number "071" and press -Q- button to confirm input.

System in Basic System Input display group number XXX

Q

| System in Basic Setting 71 |   |   |   | → |  |
|----------------------------|---|---|---|---|--|
|                            | 1 | 2 | 3 | 4 |  |

When indicated on display

During test is "Test ON" displayed in display field 4. Continue to hold test conditions until a diagnostic result is displayed in display field 4.

- Check specified value in display field 4:

# Note:

- Test duration for tank leak test takes approximately 60 seconds.
- Should the diagnosis be repeated several times, open fuel filler cap each time to release pressure in tank.

|                                                 | Display fields             |                        |                    |                                                                                          |  |
|-------------------------------------------------|----------------------------|------------------------|--------------------|------------------------------------------------------------------------------------------|--|
|                                                 | 1                          | 2                      | 3                  | 4                                                                                        |  |
| Display group 071: Diagnostic of tank leak test |                            |                        |                    |                                                                                          |  |
| Display                                         | Reed open                  |                        | System Test        | Test ON                                                                                  |  |
| Indicated                                       | Condition Reed-<br>contact | malfunction<br>message | System condition   | Diagnostic condition and Diagnostic result                                               |  |
| Work range                                      | Reed open                  | Small leak             | System Test        | Test OFF                                                                                 |  |
|                                                 | Reed closed                | Large leak             | Measurement        | Test ON                                                                                  |  |
|                                                 |                            | System not OK          | Measurement<br>END | Syst. OK                                                                                 |  |
|                                                 |                            |                        |                    | Syst. not OK                                                                             |  |
|                                                 |                            |                        |                    | Abort                                                                                    |  |
| Specified<br>value                              | Reed open                  |                        | Measurement<br>END | Syst. OK                                                                                 |  |
| Note                                            |                            |                        |                    | If "System not OK" is displayed: Check DTC memory $\Rightarrow \frac{Page \ 01-15}{2}$ . |  |

If specified value in display field "System OK" is reached:

- Press -C- button.

# Work step 6: Diagnosis of fuel supply system

# **Test requirements**

- Engine at idle
- Oxygen sensor control active
- **K** When indicated on display
  - Press buttons -1-, -0- and -7- to select display group number 107 and confirm with -Q- button.
- **K** When indicated on display
  - Check specified values in display field 4.

# Note:

If display "Test ON" does not appear in the display field, switch the engine off and restart afterward and repeat work step 6. (Diagnostic of fuel supply system)

After the engine has been started it might be necessary to select "Address word 01" and initiate the function "04 Basic Setting" again.

| System in Basic System         | Q |  |
|--------------------------------|---|--|
| Input display group number XXX |   |  |
|                                |   |  |
|                                |   |  |
|                                |   |  |
| System in Basic Setting 107    | → |  |

2

3

4

1

|             | Display fields           |                                              |                                              |                                                                          |  |  |
|-------------|--------------------------|----------------------------------------------|----------------------------------------------|--------------------------------------------------------------------------|--|--|
|             | 1                        | 2                                            | 3                                            | 4                                                                        |  |  |
| Display gro | up 107: Diagnosti        | ic of fuel supply                            |                                              |                                                                          |  |  |
| Display     | xxx /RPM                 | x.x %                                        | x.x %                                        | Test ON                                                                  |  |  |
| Indicated   | Engine speed<br>(actual) | Oxygen sensor control average value (Bank 1) | Oxygen sensor control average value (Bank 2) | Diagnostic condition                                                     |  |  |
| Work        | min.: 750 /RPM           | min.: -25.0 %                                | min.: -25.0 %                                | Test OFF                                                                 |  |  |
| range       | max.:<br>6800 /RPM       | max.: 25.0 %                                 | max.: 25.0 %                                 | Test ON                                                                  |  |  |
|             |                          |                                              |                                              | Syst. OK                                                                 |  |  |
|             |                          |                                              |                                              | Syst. n OK                                                               |  |  |
| Value       | 750 - 850/RPM            | -18.0 % to 12.0 %                            | -18.0 % to 12.0 %                            | Syst. OK                                                                 |  |  |
| Note        |                          |                                              |                                              | If "Syst. n OK" appears, check<br>DTC memory ⇒ <mark>Page 01-15</mark> . |  |  |

If specified value in display "System OK" is reached:

- Press -C- button.

# Work step 7: Diagnosis of oxygen sensor heater

- **K** When indicated on display
  - Press buttons -0-, -4- and -1- to select display group number 041 and confirm with -Q- button.
- **K** When indicated on display
  - Check specified value in display field 1 and 3:

## Note:

Increasing engine speed accelerates the obtaining of specified values.

| System in Basic Setting        | Q             |
|--------------------------------|---------------|
| Input display group number XXX |               |
|                                |               |
|                                |               |
|                                |               |
| System in Basic Setting 41     | $\rightarrow$ |
| 1 2 3                          | 4             |

|                  | Display fields      |                                      |              |                                |  |  |
|------------------|---------------------|--------------------------------------|--------------|--------------------------------|--|--|
|                  | 1                   | 2 3                                  |              | 4                              |  |  |
| Display group 04 | 41: Oxygen sensor I | neater, bank 1                       |              |                                |  |  |
| Display          | xxx kOhm            | Heater before before CAT<br>ON       | xxx kOhm     | Heater before behind CAT<br>ON |  |  |
| Indicated        | Bank 1, Sensor 1    | Condition of heater Bank 1, Sensor 2 |              | Condition of heater            |  |  |
| Work range       |                     | Heater b. CAT ON                     |              | Heater a. CAT ON               |  |  |
|                  |                     | Heater b. TWC OFF                    |              | Heater a. CAT OFF              |  |  |
| Specified value  | 0 - 0.5 kOhm        | Heater b. CAT ON/OFF                 | 0 - 0.9 kOhm | Heater a. CAT ON/OFF           |  |  |

# Important note for display fields 1,2,3 and 4:

- Display fields 1 and 3 will not indicate any value if the operating temperature of the oxygen sensors is not reached, that means both fields are empty. (Increase Engine Speed to reach specified value).
- After the operating temperature is reached, the display fields 1 and 3 must display a value of less than 0.5K Ohm
- Only proceed with test after value of less than 0.5K Ohm is displayed with in display fields 1 and 3.
- The Engine Control Module (ECM) cycles at certain operating conditions the oxygen sensor heating, that means, the heater is certain operating conditions ON or OFF. It is therefore possible that the specification in display field 2 and 4 appears periodically as "Heater b. CAT OFF" or "Heater a. CAT OFF"

- Press -C- button.

- Press buttons -0-, -4- and -2- to select "display group number 042" and confirm input with -Q-button.

|                                                 | Display fields        |                                |                       |                                |
|-------------------------------------------------|-----------------------|--------------------------------|-----------------------|--------------------------------|
|                                                 | 1                     | 2                              | 3                     | 4                              |
| Display group 042: Oxygen sensor heater, bank 1 |                       |                                |                       |                                |
| Display                                         | xxx kOhm              | Heater before before CAT<br>ON | xxx kOhm              | Heater before behind CAT<br>ON |
| Indicated                                       | Bank 1, Sensor 1      | Condition of heater            | Bank 1, Sensor 2      | Condition of heater            |
| Work range                                      |                       | Heater b. CAT ON               |                       | Heater a. CAT ON               |
|                                                 |                       | Heater b. TWC OFF              |                       | Heater a. CAT OFF              |
| Specified value                                 | 0 - 0.5 kOhm          | Heater b. CAT ON/OFF           | 0 - 0.9 kOhm          | Heater a. CAT ON/OFF           |
| Note                                            | Observe note<br>below |                                | Observe note<br>below |                                |

Important note for display fields 1,2,3 and 4:

- Display fields 1 and 3 will not indicate any value if the operating temperature of the oxygen sensors is not reached, that means both fields are empty. (Increase Engine Speed to reach specified value).
- After the operating temperature is reached, the display fields 1 and 3 must display a value of less than 0.5K Ohm
- Only proceed with test after value of less than 0.5K Ohm is displayed with in display fields 1 and 3.
The Engine Control Module (ECM) cycles at certain operating conditions the oxygen sensor heating, that means, the heater is certain operating conditions ON or OFF. It is therefore possible that the specification in display field 2 and 4 appears periodically as "Heater b. CAT OFF" or "Heater a. CAT OFF"

Work step 8: Diagnosis oxygen sensor aging before catalytic converter

**Test requirements** 

- Engine running at 1900 2200 RPM
- Indicated on display
  - Press buttons -0-, -3- and -4- to select "display group number 034" and confirm with -Q- button.
- Indicated on display
  - Check specified value in display field 4:

System in Basic SettingQInput display group number XXXSystem in Basic Setting 341234

|                                                                            | Display fields        |                        |                                                |                                                                                       |  |  |  |  |
|----------------------------------------------------------------------------|-----------------------|------------------------|------------------------------------------------|---------------------------------------------------------------------------------------|--|--|--|--|
|                                                                            | 1                     | 2                      | 3                                              | 4                                                                                     |  |  |  |  |
| Display group 034: Oxygen sensor aging before catalytic converter (bank 1) |                       |                        |                                                |                                                                                       |  |  |  |  |
| Display                                                                    | xxxx/RPM              | xxx ° C                | x.x seconds                                    | Test ON                                                                               |  |  |  |  |
| Indicated                                                                  | Engine speed<br>(RPM) | Exhaust<br>temperature | Period duration of oxygen<br>sensor before CAT | Diagnostic condition                                                                  |  |  |  |  |
| Work range                                                                 | 0 - 6800/RPM          | 70 - 850 ° C           | 0.0 - 3.0 Seconds                              | Test OFF                                                                              |  |  |  |  |
|                                                                            |                       |                        |                                                | Test ON                                                                               |  |  |  |  |
|                                                                            |                       |                        |                                                | B1-S1 OK                                                                              |  |  |  |  |
|                                                                            |                       |                        |                                                | B1-S1 not OK                                                                          |  |  |  |  |
| Specified value                                                            | 1900 -<br>2200/RPM    | Greater than 260<br>°C | 0.1 - 1.0 Seconds                              | B1-S1 OK                                                                              |  |  |  |  |
| Note                                                                       |                       |                        |                                                | If "B1-S1 not OK" is displayed: Check DTC memory $\Rightarrow \frac{Page 01-15}{2}$ . |  |  |  |  |

If specified value of "B1-S1 OK" is reached:

- Press -C- button.

# **Test requirements**

• Engine running at 1900 - 2200 RPM

- Press buttons -0-, -3- and -5- to select "display group number 035" and confirm with -Q- button.

|                                                                            | Display fields        |                         |                                                   |                                                                                       |  |  |  |  |
|----------------------------------------------------------------------------|-----------------------|-------------------------|---------------------------------------------------|---------------------------------------------------------------------------------------|--|--|--|--|
|                                                                            | 1                     | 2                       | 3                                                 | 4                                                                                     |  |  |  |  |
| Display group 035: Oxygen sensor aging before catalytic converter (Bank 2) |                       |                         |                                                   |                                                                                       |  |  |  |  |
| Display                                                                    | xxxx/RPM              | xxx °C                  | x.x seconds                                       | Test ON                                                                               |  |  |  |  |
| Indicated                                                                  | Engine speed<br>(RPM) | Exhaust<br>temperature  | Period duration of<br>oxygen sensor<br>before TWC | Diagnostic condition                                                                  |  |  |  |  |
| Work range                                                                 | 0 - 6800/RPM          | 70 - 850 ° C            | 0.0 - 3.0 Seconds                                 | Test OFF                                                                              |  |  |  |  |
|                                                                            |                       |                         |                                                   | Test ON                                                                               |  |  |  |  |
|                                                                            |                       |                         |                                                   | B2-S1 OK                                                                              |  |  |  |  |
|                                                                            |                       |                         |                                                   | B2-S1 not OK                                                                          |  |  |  |  |
| Specified value                                                            | 1900 -<br>2200/RPM    | greater than 260<br>° C | 0.1 - 1.0 Seconds                                 | B2-S1 OK                                                                              |  |  |  |  |
| Note                                                                       |                       |                         |                                                   | IF "B2-S1 not OK" is displayed: Check DTC memory $\Rightarrow \frac{Page 01-15}{2}$ . |  |  |  |  |

If specified value of "B2-S1 OK" is reached:

Work step 9: Diagnosis of operational readiness of oxygen sensors behind TWC

**Test requirements** 

- Engine at idle
- Indicated on Display
  - Press buttons -0-, -3- and -6- to select "display group number 036" and press -Q- button to confirm input.
- Indicated on display
  - Check specified values in display fields 2 and 4.

| System in Basic Setting        | Q             |  |  |  |  |  |
|--------------------------------|---------------|--|--|--|--|--|
| Input display group number XXX |               |  |  |  |  |  |
|                                |               |  |  |  |  |  |
|                                |               |  |  |  |  |  |
|                                |               |  |  |  |  |  |
| System in Basic Setting 36     | $\rightarrow$ |  |  |  |  |  |
| 1 0 2                          | 4             |  |  |  |  |  |

|               |                                                                                           | Display fields                                                                         |                                                      |                                                                                        |  |  |  |  |
|---------------|-------------------------------------------------------------------------------------------|----------------------------------------------------------------------------------------|------------------------------------------------------|----------------------------------------------------------------------------------------|--|--|--|--|
|               | 1                                                                                         | 2                                                                                      | 3                                                    | 4                                                                                      |  |  |  |  |
| Display gro   | Display group 036: Operational readiness of oxygen sensors behind TWC (Bank 1 and Bank 2) |                                                                                        |                                                      |                                                                                        |  |  |  |  |
| Display       | x.xxx Volt                                                                                | Test ON                                                                                | x.xxx Volt                                           | Test ON                                                                                |  |  |  |  |
| Indicated     | Voltage of<br>oxygen<br>sensor behind<br>TWC, bank 1                                      | Diagnostic condition                                                                   | Voltage of<br>oxygen<br>sensor behind<br>TWC, bank 2 | Diagnostic condition                                                                   |  |  |  |  |
| Work<br>range | 0.000V - 1.000<br>Volt                                                                    | Test OFF                                                                               | 0.000V -<br>1.000Volt                                | Test OFF                                                                               |  |  |  |  |
|               |                                                                                           | B1-S2 OK<br>B1-S2 not OK                                                               |                                                      | B2-S2 OK<br>B2-S2 not OK                                                               |  |  |  |  |
| Value         | less than 0.4<br>Volt or<br>greater than 0.5<br>Volt                                      | B1-S2 OK                                                                               | less than 0.4 Volt<br>or<br>greater than 0.5<br>Volt | B2-S2 OK                                                                               |  |  |  |  |
| Note          |                                                                                           | IF "B1-S2 not OK" is displayed:<br>Check DTC Memory $\Rightarrow \frac{Page 01}{15}$ . |                                                      | If "B2-S2 not OK" is displayed:<br>Check DTC memory $\Rightarrow \frac{Page 01}{15}$ . |  |  |  |  |

If the specified value in display field 2 "B1-S2 OK" and in display field 4 "B2-S2 OK" is reached:

Work step 10: Diagnosis of oxygen sensor control system

## **Test requirements**

- Engine at idle
- Indicated on display
  - Press buttons -0-, -3- and -7- to select "display group numbers 037" and confirm with -Q- button.
- Indicated on display
  - Check specified value in display field 4.

System in Basic SettingQInput display group number XXXSystem in Basic Setting 371234

|                                                          |                  | Display fields                                    |                                                               |                                                                             |  |  |  |  |
|----------------------------------------------------------|------------------|---------------------------------------------------|---------------------------------------------------------------|-----------------------------------------------------------------------------|--|--|--|--|
|                                                          | 1                | 2                                                 | 3                                                             | 4                                                                           |  |  |  |  |
| Display group 037: Oxygen sensor control system (Bank 1) |                  |                                                   |                                                               |                                                                             |  |  |  |  |
| Display                                                  | xx.x %           | x.xxx Volt                                        | xxx ms                                                        | Test ON                                                                     |  |  |  |  |
| Indicated                                                | Load             | Voltage of oxygen<br>sensor behind<br>TWC, bank 1 | Correction value<br>between oxygen sensors 1<br>and 2, bank 1 | Diagnostic condition                                                        |  |  |  |  |
| Work range                                               | 0 - 175 %        | 0.000 - 1.000 Volt                                |                                                               | Test OFF                                                                    |  |  |  |  |
|                                                          |                  |                                                   |                                                               | Test ON                                                                     |  |  |  |  |
|                                                          |                  |                                                   |                                                               | Syst. OK                                                                    |  |  |  |  |
|                                                          |                  |                                                   |                                                               | Syst. not OK                                                                |  |  |  |  |
| Specified value                                          | 13.5 -<br>25.0 % | 0.000 - 1.000 Volt                                | -500ms to 800ms                                               | Syst. OK                                                                    |  |  |  |  |
| Note                                                     |                  |                                                   |                                                               | If "Syst. not OK" is displayed: Check DTC memory $\Rightarrow Page 01-15$ . |  |  |  |  |

If specified value of "System OK" is reached:

- Press -C- button.
- Press buttons -0-, -3- and -8- to select "display group number 038" and confirm input with -Q-button.

|                                                          | -                |                                                   |                                                                  |                                                                                       |  |  |  |  |
|----------------------------------------------------------|------------------|---------------------------------------------------|------------------------------------------------------------------|---------------------------------------------------------------------------------------|--|--|--|--|
|                                                          |                  | Display fields                                    |                                                                  |                                                                                       |  |  |  |  |
|                                                          | 1                | 2                                                 | 3                                                                | 4                                                                                     |  |  |  |  |
| Display group 038: Oxygen sensor control system (Bank 2) |                  |                                                   |                                                                  |                                                                                       |  |  |  |  |
| Display                                                  | xx.x %           | x.xxx Volt                                        | xxx ms                                                           | Test ON                                                                               |  |  |  |  |
| Indicated                                                | Load             | Voltage of oxygen<br>sensor behind TWC,<br>bank 2 | Correction value<br>between oxygen<br>sensors 1 and 2,<br>bank 2 | Diagnostic condition                                                                  |  |  |  |  |
| Work<br>range                                            | 0 - 175 %        | 0.000 - 1.000 Volt                                |                                                                  | Test OFF<br>Test ON<br>Syst. OK<br>Syst. not OK                                       |  |  |  |  |
| Value                                                    | 13.5 - 25.0<br>% | 0.000 - 1.000 Volt                                | -500ms to 800ms                                                  | Syst. OK                                                                              |  |  |  |  |
| Note                                                     |                  |                                                   |                                                                  | If "Syst. not OK" is displayed: Check DTC memory $\Rightarrow \frac{Page 01-15}{2}$ . |  |  |  |  |

If specified value of "System OK" is reached:

Work step 11: Diagnosis of oxygen sensor aging behind catalytic converter

**Test requirements** 

- Engine running at 1900 2200 RPM
- Indicated on display
  - Press buttons -0-, -4- and -3- to select "display group number 043" and confirm input with -Q- button.
- Indicated on display
  - Check specified value in display field 4.

| System in Basic Setting   |        | Q             |
|---------------------------|--------|---------------|
| Input display group numb  | er XXX |               |
|                           |        |               |
|                           |        |               |
|                           |        |               |
| System in Basic Setting 4 | 3      | $\rightarrow$ |
|                           |        |               |
|                           |        |               |

|                                                                          | Display fields        |                         |                                                  |                                                                             |  |  |  |  |
|--------------------------------------------------------------------------|-----------------------|-------------------------|--------------------------------------------------|-----------------------------------------------------------------------------|--|--|--|--|
|                                                                          | 1                     | 2                       | 3                                                | 4                                                                           |  |  |  |  |
| Display group 043: Oxygen sensor aging oxygen sensor behind TWC (Bank 1) |                       |                         |                                                  |                                                                             |  |  |  |  |
| Display                                                                  | xxxx/RPM              | xxx °C                  | x.xxx V                                          | Test ON                                                                     |  |  |  |  |
| Indicated                                                                | Engine speed<br>(RPM) | Catalyst<br>temperature | Voltage of oxygen<br>sensor behind TWC<br>Bank 1 | Diagnostic condition                                                        |  |  |  |  |
| Work range                                                               | 0 - 6800/RPM          | 70 - 850 ° C            | 0.000 - 1.000 Volt                               | Test OFF                                                                    |  |  |  |  |
|                                                                          |                       |                         |                                                  | Test ON                                                                     |  |  |  |  |
|                                                                          |                       |                         |                                                  | B1-S2 OK                                                                    |  |  |  |  |
|                                                                          |                       |                         |                                                  | B1-S2 not OK                                                                |  |  |  |  |
| Specified value                                                          | 1900 -<br>2200/RPM    | greater than 320<br>°C  | 0.000 - 1.000 Volt                               | B1-S2 OK                                                                    |  |  |  |  |
| Note                                                                     |                       |                         |                                                  | If "B1-S2 not OK" is displayed: Check DTC memory $\Rightarrow Page 01-15$ . |  |  |  |  |

If specified value of "B1-S2 OK" is reached:

- Press -C- button.

# **Test requirements**

• Engine running at 1900 - 2200 RPM

- Press buttons -0-, -4- and -4- to select "display group number 044" and confirm input with -Q-button.

|                 | Display fields                                                           |                         |                                                  |                                                                                       |  |  |  |  |  |
|-----------------|--------------------------------------------------------------------------|-------------------------|--------------------------------------------------|---------------------------------------------------------------------------------------|--|--|--|--|--|
|                 | 1                                                                        | 2                       | 3                                                | 4                                                                                     |  |  |  |  |  |
| Display group   | Display group 044: Oxygen sensor aging oxygen sensor behind TWC (Bank 2) |                         |                                                  |                                                                                       |  |  |  |  |  |
| Display         | xxxx/RPM                                                                 | xxx °C                  | x.xxx Volt                                       | Test ON                                                                               |  |  |  |  |  |
| Indicated       | Engine speed<br>(RPM)                                                    | Catalyst<br>temperature | Voltage of oxygen<br>sensor behind TWC<br>Bank 2 | Diagnostic condition                                                                  |  |  |  |  |  |
| Work range      | 0 - 6800/RPM                                                             | 70 - 850 ° C            | 0.000 - 1.000 Volt                               | Test OFF                                                                              |  |  |  |  |  |
|                 |                                                                          |                         |                                                  | Test ON                                                                               |  |  |  |  |  |
|                 |                                                                          |                         |                                                  | B2-S2 OK                                                                              |  |  |  |  |  |
|                 |                                                                          |                         |                                                  | B2-S2 not OK                                                                          |  |  |  |  |  |
| Specified value | 1900 -<br>2200/RPM                                                       | greater than 320<br>° C | 0.000 - 1.000 Volt                               | B2-S2 OK                                                                              |  |  |  |  |  |
| Note            |                                                                          |                         |                                                  | If "B2-S2 not OK" is displayed: Check DTC memory $\Rightarrow \frac{Page 01-15}{2}$ . |  |  |  |  |  |

If specified value of "B2-S2 OK" is reached:

Work step 12: Diagnosis of catalytic converter

## **Test requirements**

- Engine running at 1900 2200 RPM
- Indicated on display
  - Press buttons -0-, -4- and -6- to select "display group number 046" and confirm input with -Q- button.
- Indicated on display
  - Check specified value in display field 4.

## Note:

The test duration for catalytic converter diagnosis takes approx.: 60 seconds.

| System in Basic Setting        | Q             |
|--------------------------------|---------------|
| Input display group number XXX |               |
|                                |               |
|                                |               |
|                                |               |
| System in Basic Setting 46     | $\rightarrow$ |
|                                |               |

2

3

4

1

|                 |                       | Display fields          |                                      |                                                                                                    |  |  |  |
|-----------------|-----------------------|-------------------------|--------------------------------------|----------------------------------------------------------------------------------------------------|--|--|--|
|                 | 1                     | 2                       | 3                                    | 4                                                                                                    |  |  |  |
| Display grou    | p 046: Diagnost       | tic of catalytic co     | onverter (Bank 1)                    |                                                                                                    |  |  |  |
| Display         | xxxx/RPM              | xxx ° C                 | x.x s                                |                                                                                                    |  |  |  |
| Indicated       | Engine speed<br>(RPM) | Catalyst<br>temperature | Catalytic<br>converter<br>conversion | Diagnostic condition                                                                                                    |  |  |  |
| Work<br>range   | 0 - 6800/RPM          | 70 - 850 °C             | 0.0 - 0.99                           | Test OFF<br>Test ON<br>Cat B1 OK<br>Cat B1 not OK                                                                                                    |  |  |  |
| Specified value | 1900 -<br>2200/RPM    | greater than<br>350 ° C | 0.0 - 0.80                           | Cat B1 OK                                                                                                    |  |  |  |
| Note            |                       |                         |                                      | If "Cat B1 not OK" is displayed: Check DTC memory $\Rightarrow \frac{Page \ 01-15}{Page \ 01-15}$ . If no malfunction is stored replace catalytic converter. |  |  |  |

If the specified value "Cat B1 OK" is reached:

- Press -C- button
- Engine running at 1900 2200 RPM

- Press buttons -0-, -4- and -7- to select "display group number 047" and confirm input with -Q-button.

|                 |                       | Display fields          |                                      |                                                                                                    |  |  |  |
|-----------------|-----------------------|-------------------------|--------------------------------------|----------------------------------------------------------------------------------------------------|--|--|--|
|                 | 1                     | 2                       | 3                                    | 4                                                                                                    |  |  |  |
| Display grou    | p 047: Diagnost       | ic of catalytic co      | nverter (Bank 2                      | 2)                                                                                                    |  |  |  |
| Display         | xxxx/RPM              | xxx ° C                 | x.x seconds                          |                                                                                                    |  |  |  |
| Indicated       | Engine speed<br>(RPM) | Catalyst<br>temperature | Catalytic<br>converter<br>conversion | Diagnostic condition                                                                                                    |  |  |  |
| Work range      | 0 - 6800/RPM          | 70 - 850 ° C            | 0.0 - 0.99                           | Test OFF                                                                                                    |  |  |  |
|                 |                       |                         |                                      | Test ON                                                                                                    |  |  |  |
|                 |                       |                         |                                      | Cat B2 OK                                                                                                    |  |  |  |
|                 |                       |                         |                                      | Cat B2 not OK                                                                                                    |  |  |  |
| Specified value | 1900 -<br>2200/RPM    | greater than<br>350 ° C | 0.0 - 0.80                           | Cat B2 OK                                                                                                    |  |  |  |
| Note            |                       |                         |                                      | If "Cat B2 not OK" is displayed: Check DTC memory ⇒<br>Page 01-15 . If no malfunction is stored replace<br>catalytic converter. |  |  |  |

If the specified value "Cat B2 OK" is reached:

Work step 13: Diagnosis of Secondary Air Injection (AIR) system (only on vehicles with automatic transmission), on vehicles with manual transmission continue with work step  $14 \Rightarrow Page 01-136$ 

### Note:

The secondary air pump runs for a few seconds during the secondary air injection system diagnosis.

- Engine at idle sped
- Indicated on display
  - Press buttons -0-, -7- and -7- to select "display group number 077" and confirm input with -Q- button.
- Indicated on display
  - Check specified value in display field 4.

### Note:

The test duration for the secondary air injection system takes approximately 60 seconds.

| System in Basic Setting        | Q |
|--------------------------------|---|
| Input display group number XXX |   |
|                                |   |
|                                |   |
|                                |   |
| System in Basic Setting 77     |   |

2

3

4

1

|                                                                          | Diamley fields        |             |                                                     |                                                                   |  |  |  |  |
|--------------------------------------------------------------------------|-----------------------|-------------|-----------------------------------------------------|-------------------------------------------------------------------|--|--|--|--|
|                                                                          | Display fields        |             |                                                     |                                                                   |  |  |  |  |
|                                                                          | 1                     | 2           | 3                                                   | 4                                                                 |  |  |  |  |
| Display group 077: Diagnostic of secondary air injection system (Bank 1) |                       |             |                                                     |                                                                   |  |  |  |  |
| Display                                                                  | xxxx/RPM              | xx.x g/s    | xx %                                                | Test ON                                                           |  |  |  |  |
| Indicated                                                                | Engine speed<br>(RPM) | Air<br>mass | Relative air mass secondary air<br>injection system | Diagnostic condition                                              |  |  |  |  |
| Work                                                                     | 0 - 6800/RPM          |             |                                                     | Test OFF                                                          |  |  |  |  |
| range                                                                    |                       |             |                                                     | Test ON                                                           |  |  |  |  |
|                                                                          |                       |             |                                                     | Syst. OK                                                          |  |  |  |  |
|                                                                          |                       |             |                                                     | Syst. not OK                                                      |  |  |  |  |
|                                                                          |                       |             |                                                     | Abort                                                             |  |  |  |  |
| Value                                                                    | 750 - 850/RPM         |             | +10 % to -100 %                                     | Syst. OK                                                          |  |  |  |  |
| Note                                                                     |                       |             |                                                     | If "Syst. not OK": Check DTC memory<br>$\Rightarrow Page 01-15$ . |  |  |  |  |

If the specified value of "Syst. OK" is reached:

- Press -C- button.
- Press buttons -0-, -7- and -8- to select "display group number 078" and confirm input with -Q-button.

|                                                                          | Display fields        |             |                                                     |                                                              |  |  |  |  |
|--------------------------------------------------------------------------|-----------------------|-------------|-----------------------------------------------------|--------------------------------------------------------------|--|--|--|--|
|                                                                          | 1                     | 2           | 3                                                   | 4                                                            |  |  |  |  |
| Display group 078: Diagnostic of secondary air injection system (Bank 2) |                       |             |                                                     |                                                              |  |  |  |  |
| Display                                                                  | xxxx/RPM              | xx.x g/s    | xx %                                                | Test ON                                                      |  |  |  |  |
| Indicated                                                                | Engine speed<br>(RPM) | Air<br>mass | Relative air mass secondary air<br>injection system | Diagnostic condition                                         |  |  |  |  |
| Work                                                                     | 0 - 6800/RPM          |             |                                                     | Test OFF                                                     |  |  |  |  |
| range                                                                    |                       |             |                                                     | Test ON                                                      |  |  |  |  |
|                                                                          |                       |             |                                                     | Syst. OK                                                     |  |  |  |  |
|                                                                          |                       |             |                                                     | Syst. not OK                                                 |  |  |  |  |
|                                                                          |                       |             |                                                     | Abort                                                        |  |  |  |  |
| Value                                                                    | 750 - 850/RPM         |             | +10 % to -100 %                                     | Syst. OK                                                     |  |  |  |  |
| Note                                                                     |                       |             |                                                     | If "Syst. not OK": Check DTC memory<br>⇒ <u>Page 01-15</u> . |  |  |  |  |

If the specified value of "Syst. OK" is reached:

- Press → button.

# Work step 14: Readiness code, displaying

Display readiness code again (measure of control) ⇒ Page 01-101.